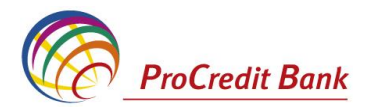

Гид пользователя СДБО E-Banking

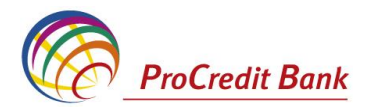

# Содержание:

| 1. Терминология                                         | 3  |
|---------------------------------------------------------|----|
| 2. Общие положения                                      | 3  |
| 2.1.Операции, осуществляемые посредством E-Banking      | 3  |
| 2.2 Технические требования для подключения              | 4  |
| 2.3 Тарифы                                              | 4  |
| 3. Инструкция по использованию системы E-Banking        | 4  |
| 3.1 Установка системы E-Banking                         | 4  |
| 3.2 Вход и аутентификация                               | 8  |
| 3.3 Информация о счетах и осуществленных операциях      | 13 |
| 3.3.1 Просмотр счетов                                   | 13 |
| 3.3.2 Просмотр выписки по счету                         | 14 |
| 3.4 Осуществление платежей                              | 14 |
| 3.4.1 Обмен валют                                       | 14 |
| 3.4.2 Национальные платежи (внутрибанковские и обычные) | 16 |
| 3.4.3 Бюджетные платежи                                 |    |
| 3.4.4 Международные платежи                             | 20 |
| 3.5 Подпись документа                                   | 21 |
| 3.5.1 Визирование документа                             | 22 |
| 3.6 Просмотр платежей                                   | 23 |
| 4. Работа с документами                                 | 24 |
| 4.1 Фильтрация документов                               | 24 |
| 4.2 Сортировка документов                               | 24 |
| 4.3 Отправка произвольного документа в Банк             | 25 |
| 4.4 Получение произвольных документов из Банка          | 26 |
| 4.5 Контроль документов                                 | 27 |
| 4.6 Получение квитанции из банка                        | 27 |
| 5. Импорт документов                                    | 28 |
| 6. Экспорт документов                                   | 29 |
| 7. Управление шаблонами                                 |    |
| 8. Создание справочников                                |    |
| 9. Изменение пароля                                     | 32 |
| 10. Настройка интерфейса                                | 32 |
| 11. Выход из системы                                    |    |

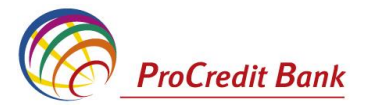

## Уважаемый пользователь,

Данный Гид поможет Вам шаг за шагом изучить порядок правильной работы с системой дистанционного банковского обслуживания () – E-Banking, для того чтобы Вы смогли максимально эффективно использовать все возможности системы.

# 1. Терминология

Системное имя – присваивается клиенту в момент его регистрации в системе E-Banking в качестве пользователя.

ЭЦП - электронно-цифровая подпись.

Контроль – механизм системы E-Banking, выполняющий проверку соответствия документов предопределенным правилам заполнения.

Остаток счета – общая сумма денежных средств, зарегистрированная на счете в определенный момент времени.

**Доступный остаток счета** – остаток счета за вычетом всех зарегистрированных, но не исполненных платежей, неоплаченных комиссий, сумм, на которые наложен арест в соответствие с действующим законодательством.

Бенефициар – лицо, на счет которого поступают денежные средства.

**Тип комиссии "OUR"** – означает, что комиссия КБ "ProCredit Bank" AO, а также, третьих банков (банки посредники, банк бенефициара), будут списаны со счета плательщика, дополнительно к сумме платежа.

**Тип комиссии "BEN"** – означает, что комиссия КБ "ProCredit Bank" AO, а также, третьих банков, будут списаная из суммы платежа.

**Тип комиссии «SHA»** – означает, что комиссия будет списана со счета плательщика, дополнительно к сумме платежа. Комисия банка бенефициара и банка посредника будут списаны из суммы платежа (т.е. будут оплачены бенефициаром).

# 2. Общие положения

Система E-Banking позволяет клиентам осуществлять полноценное обслуживание в Банке без личного присутствия с использованием персонального компьютера и сети Интернет. Доступ к системе может быть осуществлен из любой точки мира с любого компьютера - достаточно иметь дискету/диск/флеш-накопитель с ключами электронно-цифровой подписи – ЭЦП, и возможность распределенного доступа к документам лиц, имеющих право первой, второй подписи, что позволяет им утверждать платежный документ без обязательного совместного присутствия лиц с правом и первой, и второй подписи в одном месте.

## 2.1 Операции, осуществляемые посредством E-Banking

- Просмотр и печать остатка счетов и осуществленных платежей;
- Просмотр и печать выписки по счету;
- Обмен валют покупка/продажа иностранной валюты за национальную валюту;
- Осуществление национальных платежей:
  - Переводы между счетами одного клиента КБ «ProCredit Bank» AO;
    - Платежи на счета клиентов КБ «ProCredit Bank» AO;
    - Платежи на счета, открытые в других банках РМ
    - Осуществление бюджетных платежей платежи на счета Государственного казначейства;

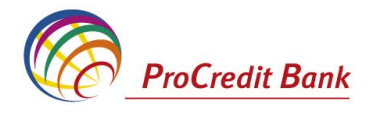

- Осуществление международных платежей.
- Загрузка файлов передача информации электронным путем, подлежащей предоставлению в Банк.
- Выгрузка файлов из бухгалтерских систем.

## 2.2 Технические требования для подключения

Минимальные требования:

- 1. Операционная система Windows 98/2000/XP/Vista/7
- 2. Интернет браузер Microsoft Internet Explorer с поддержкой протокола SSL 3.0.
- 3. Подключение к сети Интернет скорость доступа не ниже 56 Kbps.

# 2.3 Тарифы

Комиссии по осуществляемым операциям через систему E-Banking указаны в текущих «Тарифах». Пользователь в любой момент может открыть из системы разделы «Тарифы», «Условия работы с E-Banking», «Курс валют» и «Гид пользователя», нажав на соответствующую ссылку.

Банк вправе изменить «Условия работы с E-Banking », «Тарифы» и «Гид пользователя» в любое время, известив об этом своих клиентов.

# 3. Инструкция по использованию системы E-Banking

# 3.1 Установка системы E-Banking

Рекомендации по установке системы E-Banking в рамках операционных систем Vista, Windows 7 и Windows 8:

- Отключите антивирусную программу.
- Извлеките из архива файл, отправленный Банком на ваш электронный адрес.
- Скопируйте папку СКҮРТО на диск С: из Му Computer.

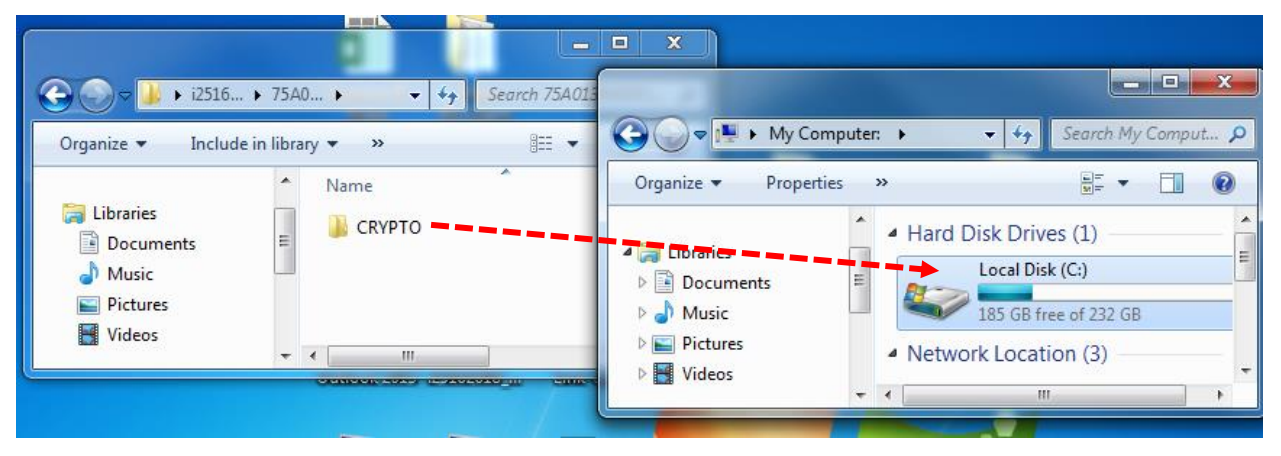

 Чтобы проверить, какой тип операционной системы Windows установлен на вашем компьютере (XP, x32 bit или x64 bit), нажмите правой кнопкой мыши на иконку My Computer (Мой компьютер) и выберите меню Properties (Свойства). Откроется окно, в котором будет представлена информация о типе операционной системы (см. изображения ниже).

#### Windows XP

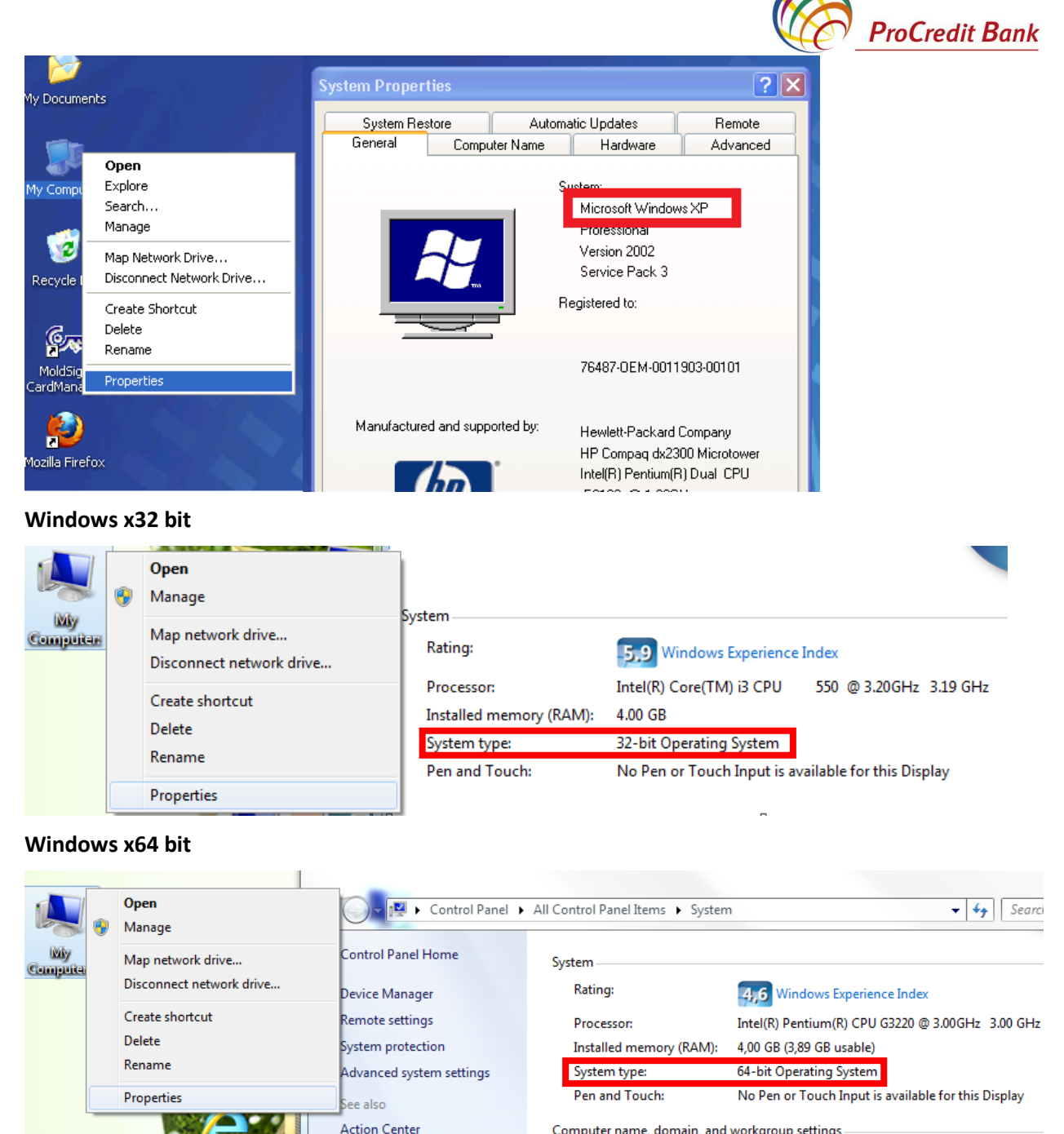

Computer name, domain, and workgroup settings

Далее описаны этапы установки программы E-Banking для каждого типа системы в отдельности:

# I. Для Windows XP

- Пройдите по ссылке http://www.procreditbank.md/page/1930, содержащейся в письме, отправленном Банком на ваш электронный адрес.
- Выберите и сохраните установочный пакет, соответствующий типу вашей операционной . системы. Запустите файл, нажав на него два раза. В результате, на диске С: из Му Computer появится ярлык для доступа к программе E-Banking.
- Запустите ярлык и приступите ко второму этапу установки.

## Для Windows 7 и Windows 8 (x32 bit и x64 bit)

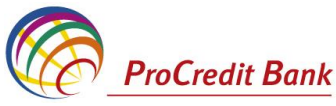

- Пройдите по ссылке http://www.procreditbank.md/page/1930, содержащейся в письме, отправленном Банком на ваш электронный адрес.
- Выберите и сохраните установочный пакет, соответствующий типу вашей операционной системы. Запустите файл, нажав на него два раза. В результате, на рабочем столе компьютера появится ярлык для доступа к программе E-Banking.
- Запустите ярлык и приступите ко второму этапу установки.

**II.** После активации ярлыка, на экране появится окно (см. изображение ниже). Выберите язык установки и нажмите ОК.

| ажением, ProCredit Bank                                                                                                    |                                                                                            |
|----------------------------------------------------------------------------------------------------|--------------------------------------------------------------------------------------------|
| Atentie!!!                                                                                                    |                                                                                            |
| ati clienti,                                                                                                    |                                                                                            |
| n sa va informam ca de la 1 octombrie 2013 contul Overdraft va fi radiat din lista de conturi<br>istemul E-Banking.<br>am sa atrageti atentia la contul curent, unde sectiunea "Sold" reflecta a<br>iunea "Soldul disponibil" reflecta balanta contului plus mijloacele dispor |                                                                                            |
| espect, ProCredit Bank Choose y                                                                                                    | our language from list                                                                     |
|                                                                                                    | Добро пожаловать в систему ДБО BS-Clier                                                    |
| ➡ Вход в систему                                                                                                    | Проверка ActiveX<br>Внимание: в случае отказа от новой версии возможна некорре<br>системы! |
| Выбор организации                                                                                                    |                                                                                            |
| Выбор подразделения банка                                                                                                    |                                                                                            |

Нажмите кнопку Next. Начнется установка программы.

| нием, ProCredit Bank                                                                                                    |                                                                                                    |                                                                  |                                                                                    |                                          |
|----------------------------------------------------------------------------------------------------|----------------------------------------------------------------------------------------------------|------------------------------------------------------------------|------------------------------------------------------------------------------------|------------------------------------------|
| Atentie!!!                                                                                                    |                                                                                                    |                                                                  |                                                                                    |                                          |
| ienti,<br>ve informem ce de la 1 octombrie 2013 contul Ove                                                                  | rdraft va fi radiat din lista da conturi                                                                                       |                                                                  |                                                                                    |                                          |
| nul E-Banking,<br>a atrageti atentia la contul curent, unde sectiunea,<br>Sakiu disposibiliti vaflado balato parti du ako p | Attention                                                                                                    | 01.0 × 01 × 4                                                    |                                                                                    |                                          |
| a "Solidu disponibir Penecia balanta contolor pids n<br>sct, ProCredit Bank                                                 | Your computer has installed BS-Ulent<br>You are installing BS-Client v3 Internet<br>Click "Next" if you need to re-install the | /3 Internet-Client fo<br>Client for bank BS<br>system for the cu | or bank BSSSL 017 release (3.17.4.<br>SSL 017 release (3.17.4.560).<br>rrent user. | 560).                                    |
|                                                                                                    | Click "Next" if you need to install the s<br>Click "Cancel" to cancel the installation                                         | ystem for a new us<br>n.                                         | e                                                                                  |                                          |
|                                                                                                    | Next                                                                                                    |                                                                  | Cancel                                                                             | в систему ДБО BS-Client v.31             |
| <ul> <li>Вход в систему</li> </ul>                                                                                          |                                                                                                    |                                                                  | Проверка ActiveX<br>Внимание: в случае отказа<br>системы!                          | от новой версии возможна некорректная ра |
| Выбор организации                                                                                                    |                                                                                                    |                                                                  |                                                                                    |                                          |
| Выбор подразделения банка                                                                                                   |                                                                                                    |                                                                  |                                                                                    |                                          |
| Лополнительная авторизация                                                                                                  | 1                                                                                                    |                                                                  |                                                                                    |                                          |

На экране появится окно (см. изображение ниже), нажмите кнопку Next

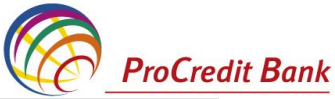

| тов в интерфейсе системы E-Banking.<br>а, обратите ваше внимание, что на текущем сч<br>јаланс счета, а прафа «Доступный остаток» от<br>средства Овердрафта.                                                | нете прафа «Остаток»<br>ражает баланс счета плюс |                                                                                                    |                            |                    |
|----------------------------------------------------------------------------------------------------|--------------------------------------------------|----------------------------------------------------------------------------------------------------|----------------------------|--------------------|
| эм, ProCredit Bank                                                                                                    |                                                  |                                                                                                    |                            |                    |
| Atentie!!!                                                                                                    | 🐻 BS-Client v3 Internet-                         | Client                                                                                                    |                            |                    |
| ti,<br>informam ca de la 1 octombrie 2013 contul Overdh<br>E-Banking.<br>trageti atentia la contul curent, unde sectiunea "So<br>Soldul disponibil" reflecta balanta contului plus mijio<br>ProCredit Bank |                                                  | Welcome to the Installation Wizard for BS-Clien<br>Internet-Client by<br>Bank's Soft Systems.<br>BSSetup Wizard will install BS-Client v3 Internet-<br>for bank BSSSL, version 3.17.4.560 to your com<br>Click "Next" to continue. | t v3 📐<br>Dlient<br>puter. |                    |
|                                                                                                    | Bank's Soft Systems     URL: www.bssys.com       | WARNING: This program is protected by copyrigh<br>and international treaties.                                                                                                    | ıt laws                    | ••                 |
|                                                                                                    |                                                  | Back Neder E                                                                                                    | Exit                       | , в систему ДБО I  |
| Вход в систему —                                                                                                    |                                                  | системы!                                                                                                    |                            | вой версии возможн |
| Выбор организации                                                                                                    |                                                  |                                                                                                    |                            |                    |
| Выбор подразделения банка                                                                                                    |                                                  |                                                                                                    |                            |                    |
|                                                                                                    |                                                  |                                                                                                    |                            |                    |

- В случае операционной системы x32, нажмите кнопку Next;
- В случае операционной системы x64, сперва добавьте "(x86)" как указано на изображении ниже, после чего нажмите Next.

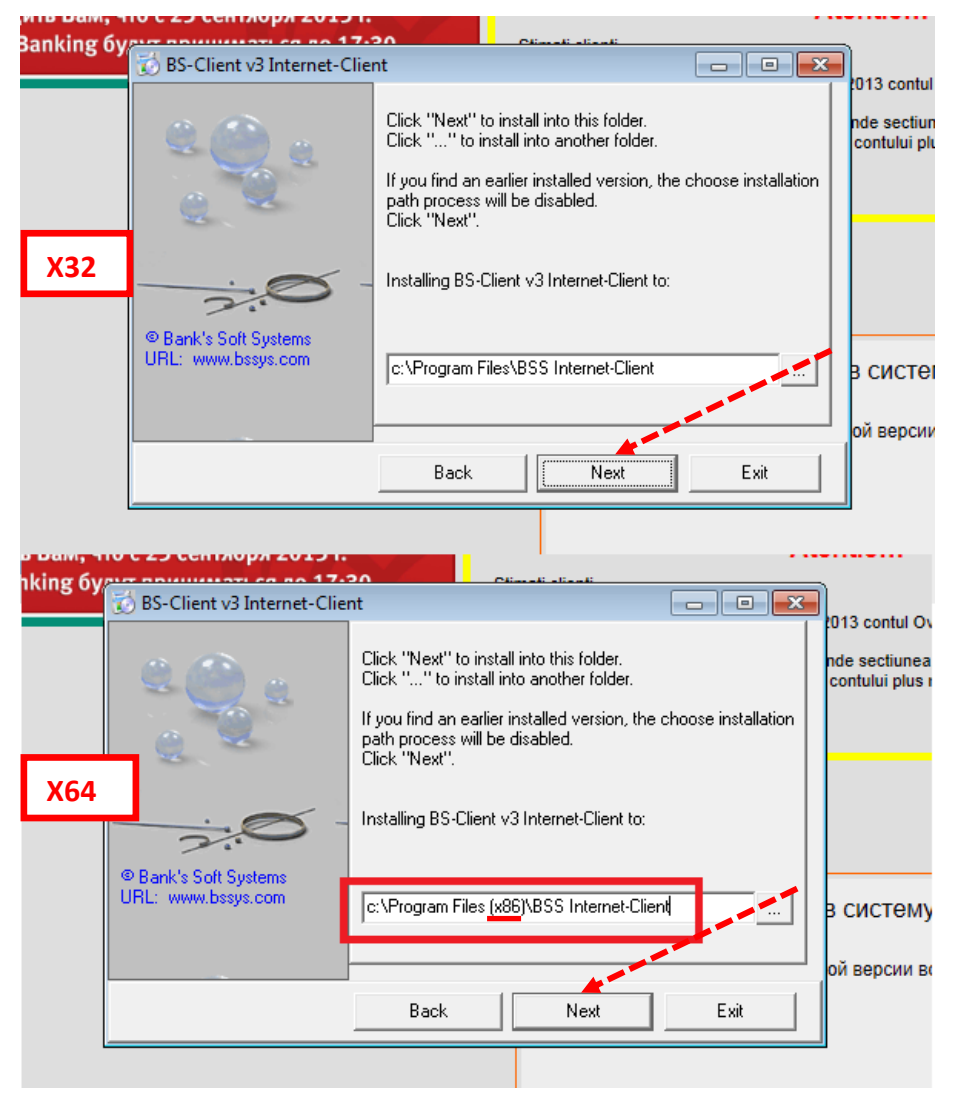

После успешной установки программы на экране появится следующее сообщение:

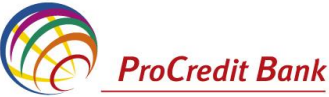

| ет баланс счета, а прафа «Доступный<br>ные средства Овердрафта.                              | остаток» отражает баланс счета плюс                                                |                      |                                                                        |
|----------------------------------------------------------------------------------------------|------------------------------------------------------------------------------------|----------------------|------------------------------------------------------------------------|
| ением, ProCredit Bank                                                                        |                                                                                    |                      |                                                                        |
| Atent                                                                                        | ie!!!                                                                              |                      |                                                                        |
| olienti,                                                                                     |                                                                                    |                      |                                                                        |
| a va informam ca de la 1 octombrie 2013<br>emul E-Banking.                                   | contul Overdraft va fi radiat din lista de conturi<br>BS-Client v3 Internet-Client |                      |                                                                        |
| sa atrageti atentia la contul curent, unde s<br>ea "Soldul disponibil" reflecta balanta cont | se<br>tu Updating register                                                         |                      |                                                                        |
| ect, ProCredit Bank                                                                          | Message                                                                            |                      |                                                                        |
|                                                                                              | BSSetup Wizard successfully insta                                                  | lled BS-Client v3 Ir | nternet-Client, vention 3.17.4.560 for bank BSSSL                      |
|                                                                                              |                                                                                    |                      | Добро пожаловать в систему ДБО Е                                       |
|                                                                                              |                                                                                    |                      | Проверка ActiveX<br>Внимание: в случае отказа от новой версии возможна |
| ♥ Вход в систему                                                                             |                                                                                    |                      | системы!                                                               |
| Выбор организации                                                                            |                                                                                    |                      |                                                                        |
| Выбор подразделения                                                                          | банка                                                                              |                      |                                                                        |
| Дополнительная автор                                                                         | изация                                                                             |                      |                                                                        |

• Подтвердите установку программы, нажав кнопку **Ok**.

# 3.2 Вход в систему и аутентификация

Для запуска системы E-Banking, в адресной строке браузера Microsoft Internet Explorer вводится адрес сайта сервиса <u>https://probanking.procreditbank.md/E-Banking.</u>

Сайт сервиса состоит из двух разделов — раздела авторизации и основного раздела. При входе на сайт пользователь автоматически попадает в раздел авторизации. Раздел авторизации состоит из нескольких страниц, в зависимости от типа защиты канала. Для текущей версии системы E-Banking используется односторонний SSL.

При подключении к сайту, раздел авторизации состоит из трех страниц:

- Вход в систему.
- Выбор организации.
- Дополнительная авторизация.

При входе в систему клиент может выбрать языка интерфейса: румынский, русский или английский. Для смены текущего языка интерфейса необходимо в левом верхнем углу стартовой страницы выбрать необходимый язык.

Для входа в систему необходимо предпринять следующее: в полях *Login* и *Parola* ввести системное имя, которые было указано в заявлении на подключение к системе E-Banking и пароль пользователя, сообщенный оператором колл-центра. Для доступа к системе нажмите "*Continua"*.

| Logare in sistem           | Bine ati venit in sistemul BS-Client<br>Introduceti loginul si parola:<br>Login user |
|----------------------------|--------------------------------------------------------------------------------------|
| Alege organizatia          | Parola                                                                               |
| Alege subdiviziunea bancii |                                                                                      |
| Autorizare adaugatoare     | Continua                                                                             |

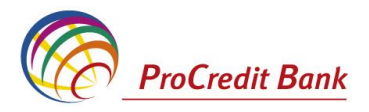

Зайдите на страницу Autorizare adaugatoare.

| ProCredit Bank | • <u>O cucteme</u>        | • Как стать клиентом Банка? | • <u>Тарифы</u>    | Безопасность                      |   |
|----------------|---------------------------|-----------------------------|--------------------|-----------------------------------|---|
|                |                           |                             |                    |                                   |   |
| 🛩 E            | іход в систему            | Будет произведен сеан       | с связи с проверко | й ключей ЭЦП                      |   |
| <b>√</b> E     | ьбор организации          | Настроить параметры и       | лючевых носителе   | ей абонентов можно <u>здесь</u> . |   |
| vr E           | ыбор подразделения банка  |                             |                    | Dane                              | _ |
|                | ополнительная авторизация |                             |                    | 2007101                           |   |

Если Вам предоставлены права работы с несколькими организациями, Вы можете выбрать организацию, от имени которой в текущей сессии будут формироваться и отправляться в Банк новые документы, а также задать список организаций, документы которых будут доступны для работы. Данные настройки выполняются на странице **Alege organizația**.

Если пользователю предоставлены права работы только с одной организацией, данная страница будет автоматически пропущена.

| ОАО "Премьера"                                                                                                 | <u> </u>                                                      |
|----------------------------------------------------------------------------------------------------|---------------------------------------------------------------|
| Выберите организации, документы кото;<br>работы.<br>От имени этих организаций Вы не сможе<br>Г все организации | рых Вам будут доступны в процессе<br>эте создавать документы. |
| 🔽 ИЧП "Лига"                                                                                                   |                                                               |

После выбора организаций, нажмите кнопку **Continua**.

| ISignPremiera                                               |                                                   | A                                |
|-------------------------------------------------------------|---------------------------------------------------|----------------------------------|
| C 2SignPremiera                                             |                                                   |                                  |
| удет произведен тестовый сеа<br>Іастроить параметры ключевь | ю связи с проверкой клю<br>сносителей абонентов м | ичеи Эціт<br>ожно <u>здесь</u> . |

В блоке выбора укажите абонента, от имени которого будет выполняться дополнительная авторизация. Затем нажмите кнопку **Continua**.

В появившемся окне (во всех полях!) введите путь к соответствующим файлам/директориям и нажмите ОК.

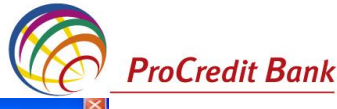

| Настройка параметров ключевых но                                                        | сителей абонентов ЭЦП Диалоговое окно веб-страницы                                                                                         |   |
|-----------------------------------------------------------------------------------------|----------------------------------------------------------------------------------------------------|---|
| Частройка параметров ключе                                                              | вых носителей абонентов ЭЦП                                                                                                    |   |
| Выберите абонента, параметры ключевого но<br>Убедитесь, что место хранения параметров к | сителя которого требуют настройки. Внесите необходимые изменения.<br>лючевого носителя выбранного абонента соответствует Вашим пожеланиям. |   |
| выберите абонента:                                                                      |                                                                                                    |   |
|                                                                                         |                                                                                                    |   |
| ← testorg2cont                                                                          |                                                                                                    |   |
| Тараметры ключевого носителя:                                                           |                                                                                                    |   |
| Файл секретного ключа                                                                   | A1Crypto\Private\00000000testorg2dir.key                                                                                                   |   |
| Файл открытого ключа                                                                    | A:\Crypto\Public\00000000\17AF23D1000000034B.cer                                                                                           | 1 |
| Директория справочника сертификатов                                                     | A:\Crypto\Public\00000000\ABONENTS\                                                                                                    |   |
| Директория сертификата центра<br>сертификации                                           | A1Crypto\Public\0000000\CA\                                                                                                    |   |
| Директория списков отозванных<br>сертификатов                                           | A1Crypto\Public\0000000\CRL\                                                                                                    |   |
| Файл случайных чисел                                                                    | A:\Crypto\Private\00000000@rand                                                                                                    | - |
| Зыберите место хранения параметров:                                                     |                                                                                                    |   |
| <ul> <li>На сервере банка</li> </ul>                                                    |                                                                                                    |   |
| На локальном компьютере                                                                 |                                                                                                    |   |
| -                                                                                       | OV. OTNEHUT                                                                                                    |   |
|                                                                                         | OK. OTHERNAL                                                                                                    |   |

# Нажмите ОК. Появится следующее окно:

| Настройка параметров ключе                                                              | ы<br>Внимание, идет обработка запроса<br>зых носителей абонентов ЭЦП                                                                        |     |
|-----------------------------------------------------------------------------------------|----------------------------------------------------------------------------------------------------|-----|
| Выберите абонента, параметры ключевого но<br>Убедитесь, что место хранения параметров к | сителя которого требуют настройки. Внесите необходимые изменения.<br>лочевого носителя выбранного абонента соответствует. Валим пожеланиям. |     |
| Выберите абонента:                                                                      | Microsoft Internet Explorer                                                                                                    |     |
| 🕼 testorg2dir<br>🕼 testorg2cont                                                         | Изменения успешно сохранены в базе данных сервера дБО.                                                                                      |     |
| Параметры ключевого носителя:                                                           | OK                                                                                                    |     |
| Файл секретного ключа                                                                   | C:\Crypto\Private\00000000testorg2dir.key                                                                                                   |     |
| Файл открытого ключа                                                                    | C:(CryptolPublic)0000000017AF23D10000000034B.cer                                                                                            | 144 |
| Директория справочника сертификатов                                                     | C1Crypto\Public\00000000ABONENTS\                                                                                                    |     |
| Директория сертификата центра<br>сертификации                                           | C:\Crypto\Public\0000000\CA\                                                                                                    | 1   |
| Директория списков отозванных<br>сертификатов                                           | C.\Crypto\Public\00000000\CRL\                                                                                                    | -   |
| Файл случайных чисел                                                                    | CACrypto\Private\00000000@rand                                                                                                    |     |
| Зыберите место хранения параметров:                                                     |                                                                                                    |     |
| <ul> <li>На сервере банка</li> <li>На локальном компьютере</li> </ul>                   |                                                                                                    |     |

### Нажмите Continua.

Система выдаст следующее сообщение:

| tentie!                       |                             |
|-------------------------------|-----------------------------|
| Pregatiti suporturile cu chei | ile SED ale abonatului ales |
| Continua                      | Renuta                      |

### Нажмите Continua.

Если при проверке ключей абонента были выявлены какие-либо ошибки, то система выдаст соответствующее сообщение и вход в систему не будет выполнен.

В результате успешной авторизации пользователя система осуществит переход в основной раздел.

## Перегенерация ключей

**Важно!** При первом входе в систему *E-Banking* необходимо осуществить перегенерацию ключей. Для этого воспользуйтесь меню *Service -> Securitatea->Regenerarea setului de chei ->Profiluri.* 

Securitatea
 Regenerarea setului de chei
 Profiluri

Появится следующее сообщение:

| ProCredit Bank |                                                                                                  |                                                                                            |                                                                       |                                                                          | $\bigcirc$ |
|----------------|--------------------------------------------------------------------------------------------------|--------------------------------------------------------------------------------------------|-----------------------------------------------------------------------|--------------------------------------------------------------------------|------------|
|                |                                                                                                  |                                                                                            |                                                                       |                                                                          |            |
|                | Перегенераци                                                                                     | я комплекта ключе                                                                          | ей                                                                    |                                                                          |            |
|                | Внимание<br>У Вас есть абоненть<br>Выполнить необход<br>документов и опера<br>интересующий Вас п | ЭЦП, профили которых име<br>мые операции с профилем<br>ций Сервис - Безопасност<br>рофиль. | ют критический статус<br>в Вы сможете из инте<br>ь - Перегенерация ко | фейса системы, открыв пункт дерева<br>миллекта ключей – Профили и выбрав |            |
|                | Абонент                                                                                          | Идентификатор                                                                              | Криптография                                                          | Статус                                                                   |            |
|                |                                                                                                  |                                                                                            |                                                                       |                                                                          |            |

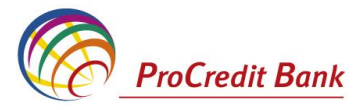

#### Дважды кликните на поле Необходима первичная перегенерация.

#### Перегенерация комплекта ключей

В следующей таблице представлена информация о состоянии ключевых комплектов абонентов, которые Вам

доступны. В зависимости от статуса ключевого комплекта с помощью двойного нажатия левой кнопки мыши

- выполняются спедующие действия: "в эксплуатации" переход к форме запроса на перегенерацию ключей;
- "необходима первичная перегенерация" переход к форме запроса на перегенерацию ключей;
   "необходима плановая перегенерация" переход к форме запроса на перегенерацию ключей;
   "примят банком" запрос на перегенерацию обрабатывается банком;

- получен новый сертификат" переход к форме получения нового сертификата;
   получен отказ в регистрации" просмотр сообщения с причине отказа в регистрации сертификата

Рыберите обридита для перетенерации

| Абонент     | Идентификатор       | Криптография | Статус                         |
|-------------|---------------------|--------------|--------------------------------|
| Boico Lilia | 2DA9D63400000000010 | OpenSSL      | необходима переичная переичная |

#### Regenerarea setului de chei

Semnati si trimitei in banca cerera de regenerare. Inainte de a salva cererea setul de chei ale abonatului ales vor fi create din nou. In cazul pastrarii cheilor pe suport fizic extern (disketa, flash card s.a.m.d.), precizati, daca in dispozitivul de citire este inclus suportul fizic cu setul de chei, ce urmeaza a fi regenerate.

Urmati indicatiile afisate pe ecran in procesul regenerarii cheilor. Pentru a afla detalii referitor la procesul regenerarii setului de chei al sistemului cryotografic de securitate informationala, consultati Ajutorul sistemului.

Veti fi informati despre posibilitatea receptionarii noului certificat din banca la logarea in sistem.

De asemenea despre receptionarea certificatului putei afla navigind arborele documentelor si operatiunilor Servcie - Securitate - Regenerarea setului de chei - Profiluri si alegind profilul solicitat. Pentru a primi un certificat nou si trecerea la lucru cu noul set de chei executati operatiunea Primeste certificat.

Timpul estimat pentru receptionarea noului certificat 10.02.2011, 11.00.

Подпишите документ необходимыми подписями. После того как новый сертификат подписан, он передается в Банк.

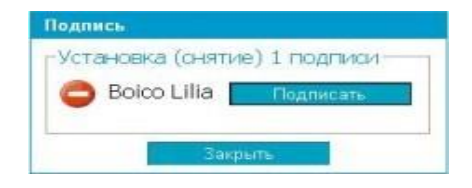

#### Статус документа изменится на "Принят Банком".

| Перегенераци                                                                                                    | я комплекта ключе                                                                                                    | нй.                                                                                                    |                                                                                                    |       |
|----------------------------------------------------------------------------------------------------|----------------------------------------------------------------------------------------------------|----------------------------------------------------------------------------------------------------|----------------------------------------------------------------------------------------------------|-------|
| В спедующей таблиц<br>доступны.<br>В зависимости от<br>выполняются спедух<br>- "в эксплуятации" -<br>" чеобходима плаеои<br>- "подумая плаеои<br>- "подучен жовый сер<br>- "получен ковый сер<br>Выберите абонента | е представлена информация<br>статуса ключевого компл<br>ощие действия:<br>переход к форме запроса на и<br>чная перегенерация" - переход<br>авя перегенерация" - переход<br>апрос на перегенерацию обри<br>пистрации" - просмотр сооби<br>для перегенерации | а с состоянии ключи<br>негта с помощью<br>перетенерацию ключ<br>да к форме запроса и<br>1 к форме запроса и<br>1 к форме запроса и<br>1 к форме запроса и<br>лолучения нового с<br>цения о причине отк | евых комплектов абонентов, которые<br>двойного нажатия левой кнопки м<br>чей;<br>на перегенерацию ключей;<br>а;<br>ертификата;<br>аза в регистрации сертификата. | е Вам |
| Абонент                                                                                                    | Идентификатор                                                                                                    | Криптография                                                                                                    | Статус                                                                                                    |       |
| Boico Lilia                                                                                                    | 2DA9D63400000000010                                                                                                    | OpenSSL                                                                                                    | принят банком                                                                                                    |       |

- в результате в папке C:\Program Files\BSS Internet-Client\TempKeys\ появится папка с ключом и запросом на сертификат.

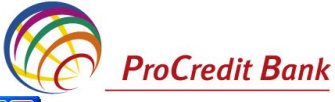

| йл Правка Вид Избранное             | Серви    | с Справка      |                  |            |                  |     |         |
|-------------------------------------|----------|----------------|------------------|------------|------------------|-----|---------|
| Назад 🔹 🚫 – 🏂 🔎                     | Поиск    | 🕞 Папки        | Z                |            |                  |     |         |
| ec: 🛅 C:\Program Files\BSS Internet | t-Clien! | t\TempKeys\150 | D31FB00000000034 | 18         |                  | × 🖻 | Переход |
|                                     | ^        | Имя 🔺          | Размер           | Тип        | Изменен          |     |         |
| Задачи для файлов и папок 🆄         |          | 🛅 new.req      | 1 KB             | Файл "REQ" | 02.07.2007 14:51 |     |         |
|                                     |          | 🐻 sec.dat      | 1 KB             | Файл "DAT" | 02.07.2007 14:51 |     |         |
| Опубликовать папку в вебе           |          |                |                  |            |                  |     |         |
| 🛃 Открыть общий доступ к            |          |                |                  |            |                  |     |         |

Банк регистрирует полученный от клиента сертификат в течение 24 часов. После регистрации сертификата появится следующее сообщение:

| энимание!<br>/Васесть абоненть<br>Эыполнить необході<br>окументов и опера<br>інтересующий Васп | і ЭЦЛ, профили которых имек<br>имые операции с профилем<br>ций Сервис - Безопасность<br>рофиль. | от критический статус.<br>Вы сможете из интер<br>- Перегенерация ко | фейса системы, открыв пункт дерег<br>мплекта ключей - Профили и выбра |
|------------------------------------------------------------------------------------------------|-------------------------------------------------------------------------------------------------|---------------------------------------------------------------------|-----------------------------------------------------------------------|
| Абонент                                                                                        | Идентификатор                                                                                   | Криптография                                                        | Статус                                                                |
| estorg1dir                                                                                     | 150D31FB000000000348                                                                            | OpenSSL                                                             | получен новый сертификат                                              |
|                                                                                                |                                                                                                 |                                                                     | A                                                                     |

Войдите в меню Service\Securitatea\Regenerarea setului de chei. Дважды кликните на сообщение Получен новый сертификат.

| В следующей таблиц<br>доступны.<br>В зависимости от<br>выполняются следу!<br>- "в эксплуатации" -<br>- "необходима перви<br>- "необходима плано<br>"произг Банкон" | е представлена информаци:<br>статуса ключевого компл<br>ощие действия:<br>переход к форме запроса на и<br>чная перегенерация" - перехо<br>вая перегенерация" - перехо<br>апрос на перегенерация | я о состоянии ключевь<br>пекта с помощью дв<br>перегенерацию ключей;<br>эд к форме запроса на п<br>а к форме запроса на по<br>батькается банком: | их комплектов абонентов, которые Вам<br>ойного нажатия левой кнопки мыши<br>терегенерацию ключей;<br>эрегенерацию ключей; |
|----------------------------------------------------------------------------------------------------|----------------------------------------------------------------------------------------------------|----------------------------------------------------------------------------------------------------|----------------------------------------------------------------------------------------------------|
| <ul> <li>принят саяком - з</li> <li>"получен новый сер</li> <li>"получен отказ в ре</li> <li>Выберите абонента</li> </ul>                                          | ипроста перегопорацию сорс<br>отификат" - переход к форме<br>ипострации" - просмотр сообщ                                                                                                    | получения нового серт<br>цения о причине отказа                                                                                                  | ификата;<br>в регистрации сертификата.                                                                                    |
| - приня санком - з<br>- "получен новый сер<br>- "получен отказ в ре<br>Выберите абонента                                                                           | апро на перегорицию обре<br>отификат" - переход к форме<br>пистрации" - просмотр сообш<br>для перегенерации                                                                                     | получения нового серт<br>цения о причине отказа                                                                                                  | ификата;<br>в репистрации сертификата.                                                                                    |
| - приня санком - з<br>- "получен новый сер<br>- "получен отказ в ре<br>Выберите абонента<br>Абонент                                                                | апростантернара обра<br>пистрации" - переход к форме<br>пистрации" - просмотр сообш<br>для перегенерации<br>Идентификатор                                                                       | получения нового серт<br>цения о причине отказа<br>Криптография                                                                                  | ификата;<br>в регистрации сертификата.<br>Статус                                                                          |
| - получен новый сер<br>- "получен новый сер<br>- "получен отказ в ре<br>Выберите абонента<br>Абонент<br>testorg1dir                                                | лификат" - переход к форме<br>пистрации" - просмотр сообш<br>для перегенерации<br>Идентификатор<br>150031F8000000000348                                                                         | получения нового серт<br>цения о причине отказа<br>Криптография<br>OpenSSL                                                                       | ификата;<br>в репистрации сертификата.<br>Статус<br>Получен новый сертификат                                              |

Нажмите Ок. На экране появится следующее сообщение:

#### Перегенерация комплекта ключей

Из банка получен новый сертификат для абонента "testorg1 dir". Для завершения формирования нового комплекта ключей и ввода их в эксплуатацию нажмите кнопку "Продолжить". Продолжить

Нажмите *Continua*. Появится сообщение о регенерации ключей:

Перегенерация комплекта ключей

Вы переведены на работу с новым комплектом ключей.

При этом соответствующая папка с временными ключами очищается, а в папке CRYPTO\PUBLIC\00000000 старый сертификат заменяется новым.

| C:VCRYPTO_TEST_V17VPUBLICV  | 00000000<br>ервис Справка |                          |         |                              |                  |          |
|-----------------------------|---------------------------|--------------------------|---------|------------------------------|------------------|----------|
|                             | юнок 🕞 Папки              | · 2                      |         |                              |                  |          |
|                             | MHR A                     |                          | Размер  | Тип                          | Изменен          | - nepexu |
| Задачи для файлов и папок 🖄 | ABONENTS                  | 5                        |         | File Folder                  | 02.07.2007 16:46 |          |
| - 10 -                      | CA                        |                          |         | File Folder                  | 25.07.2007 16:49 |          |
| ни перенненовать фанл       | CRL                       |                          |         | File Folder                  | 25.07.2007 16:49 |          |
| 🙀 Перенестить файл          | 150D31FB                  | 00000000348.cer          | 2 KB    | Сертификат безоп             | 02.07.2007 16:46 |          |
| 🚹 Копировать файл           | 15107EC9                  | 000000000349.cer         | 2 KB    | Сертификат безоп             | 21.06.2007 18:15 |          |
|                             |                           | Contraction of the state | 10 T-10 | and the second second second |                  |          |

В папке CRYPTO\PRIVATE\0000000 старый секретный ключ заменяется новым.

# 3.3 Информация о счетах и осуществленных операциях

## 3.3.1 Просмотр счетов

Для просмотра выписок своих счетов, открытых в КБ ProCredit Bank AO, необходимо зайти в подменю **Выписки**, которое открывается в рабочей области при выполнении команд меню **Документы из банка** — **Выписки**.

На странице представлен блок для задания реквизитов требуемой выписки. Помимо выписки по запросу пользователя может быть сформирован реестр остатков по счетам.

На экране появится список всех ваших счетов зарегистрированных в системе.

## Выписки

| Параметры выписки             |                      |                             |
|-------------------------------|----------------------|-----------------------------|
| Выберите организацию: testOrg | anization            | ~                           |
| Выберите счета:               | Укажите период:      | Дополнительно показывать:   |
| . Все счета                   | 💿 За текущии день    | 🔽 Документы за день         |
| ☑ 2224370017110102.840        | 🔿 За предыдущий день | 🔽 Обороты за день           |
| 2224370017110203.978          | 🔿 За последние 3 дня | 🗖 Обороты за период         |
| ☑ 2224370017110001.498        | 🔿 За период          | 🗖 Нулевые обороты           |
|                               | c 22.09.2010         | 🗖 Поле "Назначение платежа" |
|                               | по 22.09.2010        |                             |
|                               |                      |                             |
| Показать реестр остатков п    | о счетам             | Показать выписки            |
| Hokabarb peeerp berarkob h    |                      | Hokadarb bonnoky            |

В поле **Выберите организацию** задайте название организации, выписки по счетам которой необходимо получить. Если в данном поле задано значение "Все", то будут отображены выписки по заданным счетам всех организаций

В блоке **Выберите счета** определите список счетов, выписки по которым необходимо получить. Для этого заполните поле выбора рядом с номером счета. Если Вы хотите получить выписки по всем счетам организаций, то заполните поле **Все счета**.

В блоке выбора **Укажите период** задайте период, выписки за который необходимо получить. Если выбрано значение "За период", то в полях **с** и **по** необходимо задать даты начала и окончания периода. Данные значения могут быть заданы вручную или же выбраны из календаря,

вызываемого с помощью кнопки 🍱, расположенной справа от данных полей.

Для того чтобы в выписке отображалась дополнительная информация заполните соответствующие поля выбора в блоке **Дополнительно показывать**:

- **Документы за день** в выписке будет представлен список дебетовых и кредитовых документов, отражающих движения по счету. Если данное поле не заполнено, то автоматически заполняется поле **Обороты за день**.
- Обороты за день будут представлены движения денежных средств по счету.
- Нулевые обороты будут представлены выписки с нулевыми оборотами.
- Назначение платежа будет представлено значение поля Назначение платежа.

Для получения остатков по заданным счетам за выбранный период нажмите кнопку **Показать** *реестр остатков по счетам*. Откроется окно **Реестр остатков по счетам**.

**ProCredit Bank** 

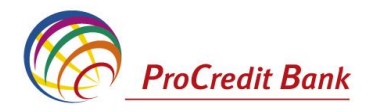

### Реестр остатков по счетам

Для выполнения операций с записью выделите ее в списке. Для сортировки записей в списке по возрастанию или убыванию нажмите на заголовок поля, по которому

Вы желаете произвести сортировку (сортировке подлежат поля с подчеркнутыми заголовками).

Количество записей, найденных по запросу: 4. Показаны: 1-4

| Организация              | <u>Счет</u> <del>т</del> 1 | <u>Остаток</u> | Валюта | <u>На дату</u> |
|--------------------------|----------------------------|----------------|--------|----------------|
| I.C.S. TRIGOR AVD S.R.L. | 111111111                  | 111.00         | UAH    |                |
| I.C.S. TRIGOR AVD S.R.L. | 222400000100746            | 1618.25        | MDL    | 01.07.2009     |
| I.C.S. TRIGOR AVD S.R.L. | 222402100101463            | 0.00           | EUR    | 01.07.2009     |
| I.C.S. TRIGOR AVD S.R.L. | 2224201799                 | 0.00           | MDL    |                |

| Печать |
|--------|
|--------|

В данном окне может быть выполнен просмотр информации и ее печать (с помощью кнопки Печать или .

#### 3.3.2 Просмотр выписки по счету

Для получения выписки выполните следующие команды меню **Документы из банка** → Выписки. По заданным счетам за выбранный период нажмите кнопку **Показать выписку**. Требуемая выписка отобразится на странице.

После того как выписка сформирована, на панели инструментов станут доступны следующие кнопки:

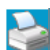

Печать полученной выписки.

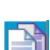

Копирование данных выписки в буфер обмена (в дальнейшем выписка может быть скопирована в стороннее приложение).

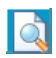

Просмотр документа по выписке (всегда в форме платежного поручения), выделенного в списке.

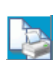

Печать документов по выписке, выделенных в списке.

Экспорт выписки в бухгалтерскую систему.

## 3.4 Осуществление платежей

#### 3.4.1 Обмен валют

Для осуществления операций по обмену валют доступны только текущие счета. Выберите счет в соответствующей валюте.

#### - Покупка валюты

#### В меню Документы выберите подменю Покупка валюты.

В поле **№** отредактируйте номер документа. По умолчанию номер документа задается в соответствии с автонумерацией.

В поле **Дата** задайте дату создания документа. По умолчанию в поле представлена текущая дата. Значение поля может быть изменено вручную или же выбрано из календаря, вызываемого с помощью кнопки <sup>112</sup>, расположенной справа от поля.

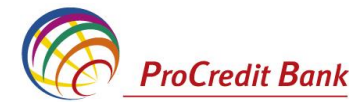

В поле Исполнитель введите имя уполномоченного лица на покупку валюты и его номер телефона.

В поле Сумма в валюте укажите покупаемую сумму. Система принимает максимум 2 цифры после запятой. Сумма платежа не может превышать доступный остаток счета плательщика.

В поле *Курс по заявке* стандартный курс отображается автоматически, а преферинциальный вводится вручную.

Далее выберите счет в национальной валюте, с которого желаете произвести покупку валюты и укажите валютный счет, на который поступит валюта.

Отредактированы могут быть документы со статусом Новый, Подписан, Подписан I или Подписан II, но для этого необходимо вернуть им статус Новый (снять подпись). Если документ уже отправлен, то система не позволит вносить в него изменения.

Поле Дополнительная информация не обязательно для заполнения.

Новое поручение на покупку валюты

|                  |                                                 |          |             |             | Статус документа: новый      |
|------------------|-------------------------------------------------|----------|-------------|-------------|------------------------------|
|                  | Основная                                        |          |             |             |                              |
| No               | 1 Дата 21.09.3                                  | 2010     | 12          |             |                              |
| От               | (R) tstOrg                                      |          |             |             | Ф.Код.                       |
| Исп.             | другой                                          | ~        | Тел. 2233   | 22          | ]                            |
| Pavlov           | v Oleg                                          |          |             |             | ]                            |
| Сумма            | аввалюте Валюта                                 | Сумма    | лей         | Курс по зая | авке                         |
| 20.00            | EUR (978)                                       | 240.4    |             | 12.0200     |                              |
| Со сче           | ета в нац. валюте                               |          |             |             |                              |
| B.C.'P           | roCredit Bank'S.A.                              |          | БИК PRCE    | MD22        | 2224370001100101.498 🛛 😪     |
| На вал           | пютный счет                                     |          |             |             |                              |
| B.C.'P           | roCredit Bank'S.A.                              |          | БИК PRCE    | MD22        | 2224370001100203.978 🛛 🗸     |
| Цель г<br>соглас | покупки валюты (номер и дата<br>сно контракту). | контрак  | та, счёт-фа | ктура/инвой | іс, наименование нерезидента |
| Доп. и           | нформ.  cump valut cf contr f/n                 | dd 02.09 | .10         |             |                              |

После ввода требуемых значений полей, документ может быть:

- сохранен в списке исходящих документов со статусом Новый, а затем отправлен в Банк. Для

этого нажмите кнопку 时 на панели инструментов. При сохранении документа система проверит его на соответствие правилам оформления, а при необходимости выдаст сообщение об ошибке.

- сохранен и подписан - для этого нажмите кнопку оформления документа и если ошибки отсутствуют, то откроется окно для задания подписи документа. После подписания документ будет сохранен в списке исходящих документов со статусом, соответствующим правам подписи пользователя.

- сохранен, подписан и отправлен в обработку в Банк. Для этого нажмите кнопку проверит правильность оформления документа и при отсутствии ошибок откроет окно для задания подписи документа

#### - Продажа валюты

В меню Документы выберите подменю Продажа валюты.

В поле **№** отредактируйте номер документа. По умолчанию номер документа задается в соответствии с автонумерацией.

В поле **Дата** задайте дату создания документа. По умолчанию в поле представлена текущая дата. Значение поля может быть изменено вручную или же выбрано из календаря, вызываемого с помощью кнопки <sup>112</sup>, расположенной справа от поля.

В поле Исполнитель введите имя уполномоченного лица на покупку валюты и его номер телефона.

В поле *Сумма в валюте* укажите продаваемую сумму. Система принимает максимум 2 цифры после запятой. Сумма платежа не может превышать доступный остаток счета плательщика. В поле *Курс по заявке* введите установленный курс продажи.

Далее выберите валютный счет, с которого желаете произвести продажу валюты, и укажите на какой счет в национальной валюте поступят средства.

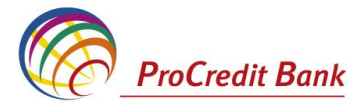

Вы можете отредактировать документ со статусом *Новый* или *Импортирован*. Существует возможность редактировать документы, имеющие статус *Подписан, Подписан I* или *Подписан II*, если вернуть им статус *Новый* (снять подпись).

В поле **Дополнительная информация** введите назначение платежа по принципу *vinzarea valuta X contra valuta* Y. Максимальная длина информации вводимой в поле составляет 210 символов.

|                        |                  | -         |              |             |                             |     |
|------------------------|------------------|-----------|--------------|-------------|-----------------------------|-----|
|                        |                  |           |              |             | Статус документа. но        | выи |
| 0                      | сновная          |           |              |             |                             |     |
| No 1                   | Дата 21.09.3     | 2010      | 12<br>12     |             |                             |     |
| OT (R) tstOrg          |                  |           |              |             | Ф.Код                       |     |
| Исп. другой            |                  | *         | Тел. 220323  | 2           |                             |     |
| Pavlov Igor            |                  |           |              |             |                             |     |
|                        |                  |           |              |             |                             |     |
| Сумма в валюте Ва      | люта             | Сумм      | ма лей       | Курс по за  | іявке                       |     |
| 100.00 EU              | JR (978)         | 1358      |              | 13.5800     |                             |     |
| С валютного счета      |                  |           |              |             |                             |     |
| B.C.'ProCredit Bank's  | S.A.             |           | БИК PRCB     | MD22        | 2224370001100203.978        | ~   |
|                        |                  |           |              |             |                             |     |
| На счет в нац. валют   | re               |           |              |             |                             |     |
| B.C. 'ProCredit Bank'S | S.A.             |           | БИК PRCBI    | MD22        | 2224370001100101.498        | ~   |
| Цель продажи валю      | ты (номер и дат: | а контра  | кта, счёт-фа | ктура/инвой | йс, наименование нерезидент | ra  |
| Согласно контракту).   | tonuouus luis    |           | dutai        |             |                             | _   |
| дополнительная ин      | формация М       | izarea va | auter        |             |                             |     |

После ввода требуемых значений полей документ может быть:

- сохранен в списке исходящих документов со статусом Новый, а затем отправлен в Банк. Для

этого нажмите кнопку 12. При сохранении документа система проверит его на соответствие правилам оформления, а при необходимости выдаст сообщение об ошибке.

- сохранен и подписан. Для этого нажмите кнопку оформления документа и если ошибки отсутствуют, откроется окно для задания подписи документа. После подписания документ сохраняется в списке исходящих документов со статусом, соответствующим правам подписи пользователя.

- сохранен, подписан и отправлен в обработку в Банк. Для этого нажмите кнопку проверит правильность оформления документа и при отсутствии ошибок откроет окно для задания подписи документа. Если пользователь, создавший документ и выполняющий его отправку, обладает соответствующими правами подписи, то после подписания документ автоматически будет отправлен в обработку в Банк. Если же пользователь обладает правом только первой или второй подписи, то документ в Банк отправлен не будет, а будет сохранен в списке документов с соответствующим статусом.

## 3.4.2 Национальные платежи (внутрибанковские и обычные)

В главном меню выберите подменю Кредитовый перевод. В рабочей области откроется

страница со списком существующих документов данного типа. Нажмите кнопку . Произойдет переход на страницу для ввода нового документа. Если перед нажатием кнопки в списке был выбран один из ранее созданных документов, он будет использован в качестве шаблона (то есть поля в окне для создания нового документа будут заполнены значениями выделенного документа).

Поля, рядом с кнопкой 🖖, называют полями выбора из справочника. Такие поля могут быть

заполнены значением из справочника, который вызывается при нажатии кнопки 💎.

В поле **№** отредактируйте номер документа. По умолчанию номер документа задается в соответствии с автонумерацией.

В поле **Дата** задайте дату создания документа. По умолчанию в поле представлена текущая дата. Значение поля может быть изменено вручную или же выбрано из календаря, вызываемого с

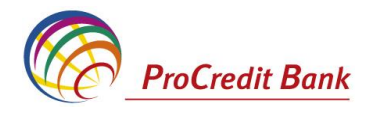

помощью кнопки 🍱, расположенной справа от поля.

В поле Тип документа выберите тип произвольного документа (файл или письмо)

В поле **Счет плательщика** выбирается счет, с которого желаете произвести платеж. Из списка доступных для платежа счетов выберите нужный счет.

Внутрибанковские платежи разрешены на текущие и сберегательные счета одного и того же клиента во всех валютах. Внутрибанковские платежи на счета других клиентов и межбанковские платежи, разрешены только в MDL.

После выбора счета плательщика, появится информация по выбранному счету – номер счета, имя владельца счета, фискальный код.

В поле **Сумма** допускается ввод двух десятичных знаков. Сумма платежа, включая комиссию Банка, не может превышать доступный остаток счета плательщика. В случае ввода суммы, превышающей доступный остаток, платеж не будет осуществлен.

Информация, которую необходимо заполнить в разделе «Информация о бенефициаре»:

*Банк Получателя* – выберите нужный банк (или его филиал) из предустановленного списка. В случае внутрибанковского перевода – выберите «ProCredit Bank S.A.».

**Счет бенефициара** – введите счет бенефициара, на который желаете сделать перевод. Для межбанковского платежа длина счета бенефициара составляет максимум <u>21 символ</u> (может состоять из цифр и больших латинских букв).

Получатель – вводится наименование владельца счета, на который осуществляется платеж. Для юридических лиц – это полное или сокращенное наименование в соответствии с документом, подтверждающим его регистрацию. Для физических лиц - имя и фамилия, в соответствии с удостоверением личности.

**Фискальный код получателя** состоит из <u>минимум 4, максимум 13 цифр</u> для резидентов и <u>минимум 0 максимум 13 цифр</u> для нерезидентов. В случае если бенефициар является нерезидентом, не имеющим фискального кода в соответствии с действующими нормативными актами, данное поле не заполняется.

**Получатель-резидент** – по умолчанию в поле установлен получатель - резидент, в случае если получатель - нерезидент выберите соответствующий тип. Система позволяет сохранить данные получателя в виде шаблона, для того чтобы использовать их для будущих транзакций. Для создания шаблона на основе уже существующего документа, выберите его в списке и нажмите

кнопку 🛄 на панели инструментов.

После ввода информации о бенефициаре укажите назначение платежа (максимум <u>210</u> символов), далее выберите тип платежа – нормальный или срочный (только для межбанковских платежей). Внимание! В поле Назначение платежа не допускается указание неверного/ неправильного назначения платежа.

| No 16 Дата 21.09.2010 🔭 Видкре                                              | дитового п    | еревода Обычный 🖂 | 001   |
|-----------------------------------------------------------------------------|---------------|-------------------|-------|
| Плательщик<br>Фиск.Код 1007600003289//                                      | Сумма         |                   | 23.00 |
| (R) testOrganization                                                        | C4. No        | 2224370017110001  |       |
| Банк плательщика<br>B.C.'ProCredit Bank'S.A.                                | бик           | PRCBMD22          |       |
| Банк получателя<br>BC'MOLDOVA-AGROINDBANK'S.A. fil.nr.12 Chisinau           | БИК           | AGRNMD2X438 🖏 🦊   |       |
| Получатель                                                                  | C4. No        | 2241322552        |       |
|                                                                             |               |                   |       |
| имя суосчета                                                                | Субсчет<br>No |                   |       |
| Основание субсчета                                                          |               | •                 |       |
| Назначение платежа<br>plata pentru utilaj conf contract nr.01 dd 22.08.2010 |               |                   | ♣     |
|                                                                             | _             |                   |       |

НДС 🛛 20% 🗸 НДС не обла 🗸 📽 Тип перевода N 🗸

После ввода требуемых значений полей документ может быть:

- сохранен в списке исходящих документов со статусом "Новый", а затем отправлен в Банк.

Для этого нажмите кнопку 12. При сохранении документа система проверит его на соответствие правилам оформления, а при необходимости выдаст сообщение об ошибке.

- сохранен и подписан. Для этого нажмите кнопку 🔝. Система проверит правильность оформления документа и если ошибки отсутствуют, то откроется окно для задания подписи

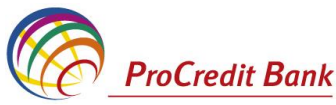

Откроется страница документа. Внесите

документа. После подписания документ будет сохранен в списке исходящих документов со статусом, соответствующим правам подписи пользователя.

- сохранен, подписан и отправлен в обработку в Банк. Для этого нажмите кнопку проверит правильность оформления документа и при отсутствии ошибок откроет окно для задания подписи документа. Если пользователь, создавший документ и выполняющий его отправку, обладает соответствующими правами подписи, то после подписания документ автоматически будет отправлен в обработку в Банк. Если же пользователь обладает правом только первой или второй подписи, то документ в Банк отправлен не будет, а будет сохранен в списке документов с соответствующим статусом.

В результате выполнения описанных действий, в списке исходящих документов определенного типа появится новый документ со статусом *Новый, Подписан I, Подписан II* или *Принят*, в зависимости от выполненных действий.

**Внимание!** Для того, чтобы быть уверенным, что платеж будет исполнен, необходимо, чтобы указанная информация соответствовала требованиям действующего законодательства по заполнению платежного поручения.

Отредактированы могут быть документы со статусом *Новый*, *Подписан, Подписан I* или *Подписан II*. Если документ уже отправлен, то система не позволит вносить в него изменения.

Для редактирования документа откройте страницу со списком документов данного типа, выберите

необходимый документ и нажмите кнопку 🗹.

необходимые изменения и нажмите кнопку 📴

Для отправки в Банк документ должен быть подписан.

# Платежи в рамках зарплатного проекта

Для осуществления переводов в рамках зарплатного проекта необходимо подготовить файл с данными по зарплате в соответствии с требованиями контракта по обслуживанию зарплатного проекта, подписать и отправить его в Банк (*см. пт. 3.4 Подпись документа*).

# 3.4.3 Бюджетные платежи

В меню Документы выберите подменю Кредитовые переводы.

В поле Тип документа выберите тип бюджетного документа.

В поле **Счет плательщика** выберите счет, с которого желаете произвести платеж. Из списка доступных для платежа счетов, которыми вы обладаете – выберите нужный текущий счет (в MDL). После выбора счета плательщика появляется информация по выбранному счету: номер счета, имя владельца счета, фискальный код.

Информация для заполнения в разделе Информация о бенефициаре:

*Код подразделения плательщика* – вводится числовой код подразделения, состоящий из <u>максимум 4 цифр</u>, если он существует. Данное поле является не обязательным к заполнению.

*Счет бенефициара* – вводится номер банковского счета подразделения Государственного казначейства, на который будут перечислены денежные средства.

**<u>Внимание</u>!** Для бюджетного платежа длина счета бенефициара составляет максимум <u>21 символ</u> (цифры и большие латинские буквы). В случае нарушения данных правил, система информирует пользователя соответствующим сообщением.

В поле **Сумма** допускается ввод суммы с двумя знаками после запятой. Сумма платежа, включая комиссию Банка, не может превышать доступный остаток счета плательщика. В случае ввода суммы, превышающей доступный остаток счета, платеж не будет осуществлен.

В поле Получатель может быть указано:

а) наименование Государственного казначейства;

b) наименование подразделения Государственного казначейства

с) сокращенное название подразделения Государственного казначейства и наименование экономического агента или публичного учреждения, к которому относятся денежные средства;

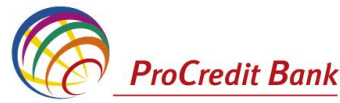

 d) наименование подразделения Государственного казначейства и наименование публичного учреждения, которое обслуживается в подразделении Государственного казначейства;

Максимальная длина этого поля составляет <u>105 символов</u>.

Фискальный код бенефициара состоит из минимум 4 и максимум 13 цифр.

Казначейский счет в зависимости от необходимости может быть:

a) номер казначейского счета публичного учреждения, обслуживаемого подразделением Государственного казначейства, вводится в поле *Субсчет;* 

b) номер казначейского счета в соответствии с Реестром казначейских счетов доходов;

с) другой номер казначейского счета для бюджетного платежа;

Максимальная длина казначейского счета составляет 29 цифр.

*Код подразделения бенефициара* – вводится числовой код подразделения бенефициара, состоящий из <u>максимум 4 цифр</u>, если он существует. Данное поле является не обязательным.

**Внимание!** Необходимо, чтобы указанная информация соответствовала требованиям действующего законодательства по заполнению казначейского платежного поручения.

После ввода информации о бенефициаре, заполните поле Назначение платежа (максимум 210 символов).

В поле Назначение платежа не допускается указание неверного/неправильного назначения платежа.

| No 16 Дата 21.09.2010 🏦 Вид кр                                 | Эид кредитового перевода 🛛 Бюджетный 🛛 😽 101 |                  |       |  |  |  |  |
|----------------------------------------------------------------|----------------------------------------------|------------------|-------|--|--|--|--|
| Плательщик<br>Фиск.Код 1007600003289 / 1234                    | Сумма                                        |                  | 10.00 |  |  |  |  |
| (R) testOrganization                                           | C4. No                                       | 2224370017110001 |       |  |  |  |  |
| Банк плательщика<br>B.C.'ProCredit Bank'S.A.                   | БИК                                          | PRCBMD22         |       |  |  |  |  |
| Банк получателя<br>Ministerul Finantelor - Trezoreria de Stat  | бик                                          | TREZMD2X 🗬 🦊     |       |  |  |  |  |
| Получатель<br>Фиск.Код 1003655211221/                          | ]<br>Сч. No                                  | 226614           | ■ 🕹   |  |  |  |  |
| Имя субсчета                                                   | Субсчет<br>No                                | 2234551111       |       |  |  |  |  |
| Основание субсчета                                             |                                              |                  |       |  |  |  |  |
| Назначение платежа<br>plata pentru impozite<br>HЛC не обла V 🖬 | Тип перев                                    |                  |       |  |  |  |  |

После ввода требуемых значений полей, документ может быть:

- сохранен в списке исходящих документов со статусом "Новый", а затем отправлен в Банк.

Для этого нажмите кнопку 📩. При сохранении документа система проверит его на соответствие правилам оформления, а при необходимости выдаст сообщение об ошибке.

- сохранен и подписан. Для этого нажмите кнопку оформления документа и если ошибки отсутствуют, то откроется окно для задания подписи документа. После подписания документ будет сохранен в списке исходящих документов со статусом, соответствующим правам подписи пользователя.

- сохранен, подписан и отправлен в обработку в Банк. Для этого нажмите кнопку проверит правильность оформления документа и при отсутствии ошибок откроет окно для задания подписи документа. Если пользователь, создавший документ и выполняющий его отправку, обладает соответствующими правами подписи, то после подписания документ автоматически будет отправлен в обработку в Банк. Если же пользователь обладает правом только первой или второй подписи, то документ в Банк отправлен не будет, а будет сохранен в списке документов с соответствующим статусом.

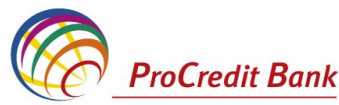

В результате выполнения описанных действий в списке исходящих документов определенного типа появится новый документ со статусом "Новый", "Подписан I", "Подписан II" или "Принят", в зависимости от выполненных действий.

Отредактированы могут быть документы со статусом *Новый*, *Подписан*, *Подписан I* или *Подписан II*, но для этого необходимо вернуть им статус *Новый* (снять подпись). Если документ уже отправлен, то система не позволит вносить в него изменения.

Для редактирования документа откройте страницу со списком документов данного типа, выберите

необходимый документ и нажмите кнопку 📝. Откроется страница документа. Внесите необходимые изменения и нажмите кнопку 🔜. Для отправки в Банк документ должен быть подписан.

## 3.4.4 Международные платежи

В меню **Документы**, подменю **Перевод валюты** возможно осуществить платеж в иностранной валюте в любой банк заграницей и в РМ.

Выберите кнопку 🛄 для создания нового документа

В поле **№** отредактируйте номер документа. По умолчанию номер документа задается в соответствии с автонумерацией.

В поле **Дата** задайте дату создания документа. По умолчанию в поле представлена текущая дата. Значение поля может быть изменено вручную или же выбрано из календаря, вызываемого с помощью кнопки <sup>12</sup>, расположенной справа от поля.

В поле Сума списания укажите сумму платежа в иностранной валюте. Система допускает ввод

суммы с двумя знаками после запятой. Сумма платежа, включая комиссию Банка, не может превышать доступный остаток счета плательщика. В случае ввода суммы превышающей доступный остаток платеж не будет осуществлен.

В поле *Счет* выберите счет, с которого желаете произвести платеж. Из списка доступных для платежа счетов – выберите нужный счет. Для международных платежей разрешены только текущие счета в USD и EUR.

После выбора счета плательщика появится информация по выбранному счету – номер счета, имя владельца, фискальный код и адрес.

Если есть сохраненный шаблон можно выбрать его в меню Выберите бенефициара.

Информация, которую необходимо заполнить в разделе «Информация о бенефициаре»:

**Бенефициар-резидент** – по умолчанию в поле установлен бенефициар резидент, в случае если бенефициар нерезидент выберите соответствующий тип.

*Имя бенефициара* – это имя владельца счета, на который осуществляется платеж. *Счет бенефициара* для международного платежа составляет максимум <u>34 символа</u>. Номер счета должен состоять только из цифр и латинских букв, без пробелов между символами.

Адрес бенефициара должен состоять минимум из информации о стране и городе.

Суммарная длина полей в разделе «59. Бенефициар» должна быть не более 140 символов.

| 10000110                                                  | <b>by</b> 10111 | io na no           | ровод    | Danorbi        |                           |                                   |                 |  |  |
|-----------------------------------------------------------|-----------------|--------------------|----------|----------------|---------------------------|-----------------------------------|-----------------|--|--|
|                                                           |                 |                    |          |                |                           | Статус документа: н               | новый           |  |  |
| Основн                                                    | ая              | Реквизиты перевода |          |                | Дополнительная информация |                                   |                 |  |  |
| No                                                        | 2               |                    | Дата 22  | 2.09.2010      | Ĩ                         | 30: Дата валютирования 22.09.2010 | <sup>3000</sup> |  |  |
| Сумма списания 200.00 840 USD Счет 2224370017110102.840 💌 |                 |                    |          |                |                           |                                   |                 |  |  |
| Сумма пропі                                               | исью            | Doua sut           | e de DUI | LARI SI UU CEN | 11                        |                                   |                 |  |  |
| 50: Перевод                                               | одатель         |                    |          |                |                           |                                   |                 |  |  |
| (R) 🔽 TES                                                 | TORGAN          | IIZATION           |          |                |                           |                                   |                 |  |  |
| Фиск.Код                                                  | 10076           | 00003289           |          |                | Го                        | Город CHISINAU                    |                 |  |  |
| Адрес                                                     | STR. F          | PUSKIN 22          | B.302    |                |                           |                                   |                 |  |  |
| 59: Бенефиц                                               | џиар ?          |                    |          |                |                           |                                   |                 |  |  |
| (N) 🔽 TOK                                                 | (LTD            |                    |          |                |                           |                                   |                 |  |  |
|                                                           |                 |                    |          | Счет 2         | 26                        | 5KKLK2GJGG255454                  |                 |  |  |
| Страна                                                    | FRAN            | CE                 |          | ]              | Г                         | opod PARIS                        |                 |  |  |

Нажатием мыши откройте вкладку Реквизиты перевода

Новое порушение на перевол валюты

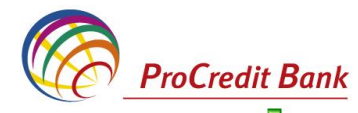

Банк бенефициара - выбирается из справочника, который вызывается при нажатии кнопки 🧡

**SWIFT код** – выбирается автоматически при выборе банка бенефициара из предустановленного списка банков. Выбор возможно осуществить либо по SWIFT коду (в случае если он известен), либо по названию банка. В появившемся списке банков выберите нужный банк двойным щелчком мыши.

Адрес банка должен состоять из минимум «Страна» и «Город». Данные поля заполняются автоматичеки при выборе банка бенефициара.

Счет - заполняется, если известен номер корреспондентского счета.

*Банка посредник* - выбирается из предустановленного списка банков либо вводится SWIFT код, но при необходимости данные поля могут быть заполнены вручную.

**Внимание!** Указанная информация должна соответствовать требованиям действующего законодательства по заполнению валютного платежного поручения.

После ввода информации о бенефициаре, заполните поле Назначение платежа (максимум <u>210</u> символов).

В поле Назначение платежа не допускается указание неверного/ неправильного назначения платежа.

*Информация получателю платежа* - указываются дополнительные данные, которые невозможно ввести в другие поля.

| Новое пор     | учение на перевод       | валюты          |                           |     |
|---------------|-------------------------|-----------------|---------------------------|-----|
|               |                         |                 | Статус документа: но      | вый |
| Основная      | а Реквизиты пе          | еревода         | Дополнительная информация |     |
| 57: Банк бене | фициара                 |                 |                           |     |
| AMERICAN EX   | PRESS BANK LTD.         |                 | SWIFT-код AEIBIDJXXXX     | -   |
|               |                         | Счет            |                           |     |
| Страна        | INDONEZIA               |                 | Город JAKARTA             |     |
| Адрес         | EXCHANGE HOUSE          |                 |                           |     |
| 56: Банк-поср | едник ?                 |                 |                           |     |
| BANCA POPO    | ARE DI ABBIATEGRASSO    | S.P.A. 🦊        | SWIFT-код ABBIIT21022     | -   |
| Страна        | ITALIA                  | ]               | Город ROSATE              |     |
| Адрес         |                         |                 |                           |     |
| 70: Назначени | е платежа               |                 |                           |     |
| PLATA PENTR   | U ACCESORI PENTRU CO    | PII CONF INVOIC | E 9A DD 13/09/2010        | ♣   |
| 72: Информац  | ия получателю платежа   |                 |                           |     |
| COMISION VA   | FI RETINUT DE PE CONT I | N LEI           |                           | ₽   |

Во вкладке Дополнительная информация выберите тип списания комиссии.

Внимание! Все поля платежного поручения на перевод валюты заполняется заглавными буквами.

Отредактированы могут быть документы со статусом "Новый" или "Импортирован". Также существует возможность редактировать документы, имеющие статус "Подписан", "Подписан I" или "Подписан II", но для этого необходимо вернуть им статус "Новый" (снять подпись). Если документ уже отправлен, то система не позволит вносить в него изменения.

Для редактирования документа откройте страницу со списком документов данного типа, выберите необходимый документ и нажмите кнопку . Откроется страница документа. Внесите необходимые изменения и нажмите кнопку .

## 3.5 Подпись документа

Для отправки в банк документ должен быть подписан. В зависимости от типа документа и от настроек подсистемы криптозащиты, для его подписи требуются наличие одной или двух (первой и второй) подписей. Выполнение процедуры подписи также зависит от наличия прав подписи документов у пользователя.

Право подписи документов наделяет пользователя (абонента) возможностью подписывать документы:

- **первой подписью**. Абонент, наделенный правом первой подписи, может подписывать документ первой подписью. При этом, данный абонент не может поставить вторую подпись под документом.

- **второй подписью**. Абонент, наделенный правом второй подписи, может поставить вторую подпись под документом и не может подписать документ первой подписью.

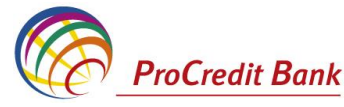

- единственной подписью. Абонент, обладающий правом единственной подписи, может подписать документы, требующие наличия двух подписей.

Порядок подписи документа (сначала первой подписью, затем второй или наоборот) может быть произвольным

Подписать можно только документы со статусом "Новый", "Подписан I" или "Подписан II". Для этого нажмите кнопку на панели инструментов. Откроется окно **Подпись**.

| Подпись                |           |  |  |  |  |  |
|------------------------|-----------|--|--|--|--|--|
| - Установка (снятие)   | Подписи   |  |  |  |  |  |
| C 1SignPremiere        | Подписать |  |  |  |  |  |
| - Установка (снятие) 3 | 2 подписи |  |  |  |  |  |
| 2SignPremiera          | Подписать |  |  |  |  |  |
| Закрыть                |           |  |  |  |  |  |

В нем представлены названия абонентов ЭЦП, от имени которых пользователь имеет возможность подписать документ. Слева от названия криптопрофиля расположена иконка, отображающая наличие подписи данным криптопрофилем под документом: – документ не подписан данной подписью.

Если документ не подписан, то с помощью данной кнопки выполняется его подпись (кнопка **Подписать**). Если документ подписан, то при нажатии данной кнопки выполняется снятие подписи (кнопка **Снять**).

В случае выполнения операции статус документа соответствующим образом изменяется на:

- "Подписан" – если под документом проставлены все необходимые подписи.

- **"Подписан I"** – если под документом поставлена только первая подпись (криптопрофиль имеет право только первой подписи), и дополнительно требуется поставить вторую подпись.

- "Подписан II" – если под документом поставлена только вторая подпись (криптопрофиль имеет право только второй подписи), и дополнительно требуется поставить первую подпись.

### 3.5.1 Визирование документа

В системе E-Banking реализован механизм визирования платежных поручений. Суть механизма состоит в том, что платежные поручения по списанию денежных средств с определенных счетов не принимаются Банком к обработке сразу же после их получения, а требуют предварительного визирования на стороне клиента. Визирование платежного поручения осуществляется добавлением визирующей подписи к документу.

Пользователям с правом визирования доступны следующие возможности:

просмотр платежных поручений, требующих визирования;

- визирование платежных поручений;
- отказ в визировании платежных поручений.

Прочим пользователям системы E-Banking указанные действия недоступны.

Пользователю, обладающему правом визирующей подписи, также могут быть предоставлены права первой, второй или единственной подписи. В этих случаях он может подписывать документы и отправлять их в Банк стандартным образом.

**Внимание!** Права визирования не распространяются на платежные поручения, созданные самим пользователем, обладающим такими правами. То есть завизировать свои собственные платежные поручения он не может.

Пользователям, обладающим правом визирующей подписи, в главном меню доступна команда *Документы* — *Визируемые платежные поручения*, при выполнении которой в рабочей области отобразится страница, содержащая список документов на визирование.

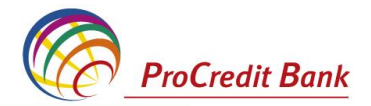

Все визируемые платежные поручения

| Для выполнения операций с документом выделите его в списке.<br>Для сортировки документов в списке по возрастанию или убыванию нажмите на заголовок поля, по которому Вы<br>желаете произвести сортировку (сортировке подлежат поля с подчеркнутыми заголовками). |                                                          |                         |                   |              |                        |                        |  |  |  |  |
|----------------------------------------------------------------------------------------------------|----------------------------------------------------------|-------------------------|-------------------|--------------|------------------------|------------------------|--|--|--|--|
| Фильтр                                                                                                    |                                                          |                         |                   |              |                        |                        |  |  |  |  |
| Количес                                                                                                    | Количество дскументов, найденных по запросу: 1.          |                         |                   |              |                        |                        |  |  |  |  |
| <u>Показать</u>                                                                                                    | Показать поля «Назначение платежа» и «Комментарий банка» |                         |                   |              |                        |                        |  |  |  |  |
| Дата                                                                                                    | No                                                       | <u>Счет плательщика</u> | <u>Получатель</u> | <u>Сүмма</u> | <u>Счет получателя</u> | Статус                 |  |  |  |  |
| 30.11.2006                                                                                                    | 1                                                        | 40708810414000000000    | 1345235           | 2345.00      | 407028108000000000000  | ожидает<br>визирования |  |  |  |  |

Для того чтобы завизировать документ выберите его в списке и нажмите кнопку Система выдаст сообщение с просьбой подтвердить визирование. Нажмите кнопку **Да**. Документ будет отправлен в обработку в Банк, его статус изменится на "Принят".

Для отказа в визировании выберите необходимый документ из списка и нажмите кнопку Система выдаст сообщение с просьбой подтвердить отказ визирования. Нажмите кнопку **ОК**. Документ перейдет в статус "Не принят".

# 3.6 Просмотр платежей

В списке документов определенного типа отображается только краткая информация о каждом конкретном документе. Для того чтобы просмотреть значения всех полей документа выберите его в

списке и выполните двойной щелчок левой кнопкой мыши или нажмите кнопку . Откроется окно, в котором приведены все значения полей документа. Из данного окна он может быть только распечатан. Для этого следует нажать кнопку **Печать**.

Для того чтобы выделить несколько документов в списке выберите в списке первый документ, нажмите клавишу **Ctrl** и, удерживая ее, выберите мышью необходимые записи.

Данное меню содержит следующую информацию о зарегистрированных платежах:

- Дата исполнения
- Номер счета плательщика
- Номер счета бенефициара
- Имя бенефициара
- Банк бенефициара
- Статус
- Валюта
- Сумма

Для переданных платежей приваиваются следующие статусы:

- Новый присваивается вновь созданному документу;
- "Подписан I" документ подписан только первой подписью, тогда как для данного типа документов необходимо наличие двух подписей.
- "Подписан II" документ подписан только второй подписью, тогда как для данного типа документов необходимо наличие двух подписей.

• "Подписан" – присваивается документу в следующих случаях: документ подписан необходимым количеством подписей.

После того, как документ принимает статус "Подписан", он может быть отправлен в банк.

• "Ожидает визирования" – присваивается документу, отправленному для обработки в банк, если для операции списания со счета документа требуется получение визирующей подписи.

•"Принят" – документ обработан в банке и принят к исполнению.

•"Не принят" – документу отказано в визировании.

•"В обработке" – документ находится в обработке в АБС.

•"Не принят АБС" – документ был передан в АБС, но АБС отказала в его приеме.

• "Отказан АБС" – документу, экспортированному в АБС, отказано в исполнении. Обоснование отказа можно увидеть в поле Сообщение из банка при просмотре документа.

• "Исполнен" – документ исполнен в АБС.

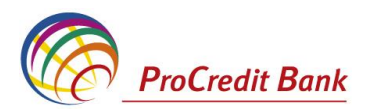

•"Отозван" – документ был отозван по запросу клиента.

•"Удален" – документ удален на стороне клиента.

| Все поручения на покупку валюты                                                                                                    |          |            |                        |                            |                     |                      |             |  |  |
|----------------------------------------------------------------------------------------------------|----------|------------|------------------------|----------------------------|---------------------|----------------------|-------------|--|--|
| Для выполнения операций с документом выделите его в списке.<br>Для сортировки документов в списке по возрастанию или убыванию нажмите на заголовок поля, по которому Вы<br>желаете произвести сортировку (сортировке подлежат поля с подчеркнутыми заголовками). |          |            |                        |                            |                     |                      |             |  |  |
| Фильтр                                                                                                    |          |            |                        |                            |                     |                      |             |  |  |
| Количеств                                                                                                    | о докум  | ентов, най | денных по              | запросу: 4                 | . Показаны: 1-4     |                      |             |  |  |
| <u>Показать г</u>                                                                                                    | іоле «Ко | мментари   | <u>й банка»</u>        |                            |                     |                      |             |  |  |
| Дата                                                                                                    | No       | Валюта     | <u>Сүмма</u><br>валюты | <u>Сүмма</u><br><u>лей</u> | <u>Счет (дебет)</u> | <u>Счет (кредит)</u> | Статус      |  |  |
| 21.09.2010                                                                                                    | з        | 978        | 110.00                 | 1776.50                    | 2224370017110001    | 2224370017110203     | в обработке |  |  |
| 21.09.2010                                                                                                    | 1        | 840        | 15.00                  | 185.70                     | 2224370017110001    | 2224370017110102     | в обработке |  |  |
| 21.09.2010                                                                                                    | 2        | 978        | 125.00                 | 2006.25                    | 2224370017110001    | 2224370017110203     | новый       |  |  |
| 21.09.2010                                                                                                    | 1        | 840        | 200.00                 | 2470.00                    | 2224370017110001    | 2224370017110102     | новый       |  |  |

# 4. Работа с документами

### 4.1 Фильтрация документов

Над списком документов определенного типа, представленном в рабочей области окна, располагается **Фильтр**, с помощью которого выполняется управление записями. Поля блока могут быть скрыты. Управление их отображением осуществляется с помощью кнопок **(**) / **(**.

Состав полей блока фильтр зависит от типа документов, фильтрация которых выполняется.

| Фильтр                |        |                |   |                 |            |           |          |  |
|-----------------------|--------|----------------|---|-----------------|------------|-----------|----------|--|
| Состояние             |        | Все документы  |   | -               |            |           |          |  |
| Документы<br>На сумму | c<br>c | 24.06.2010 🖄 🗶 | - | по              | 24.08.2010 | 12 X      |          |  |
| Счет плательщика      |        | 2224201799     |   | Счет получателя |            |           |          |  |
|                       |        |                |   |                 |            | Применить | Отменить |  |

Фильтрация может быть задана по значениям всех или одного из полей блока:

- Для того чтобы в списке документов отображались только документы, находящиеся в определенном состоянии, выберите необходимое значение в поле **Состояние**.

- Для того чтобы отображались только документы, созданные в определенный период, заполните поля **Документы с** и **по**. Значение в данных полях может быть задано вручную или с помощью дополнительного окна **Календарь** (кнопка <sup>12</sup>), расположенная справа от поля).

- Для того чтобы отображались только документы на определенную сумму, задайте ее диапазон в полях **На сумму с** и **по**.

- Для того чтобы отображались только документы по определенным счетам, задайте их в полях Счет плательщика и Счет получателя.

Для вступления заданных параметров фильтрации в действие, нажмите кнопку **Применить**. В списке документов будут представлены только те, которые удовлетворяют условиям фильтрации. Для отмены фильтрации нажмите кнопку **Отменить**.

## 4.2 Сортировка документов

Сортировка списка документов позволяет задать порядок их следования и может быть выполнена по значениям одного или нескольких полей документа (их названия подчеркнуты).

<u>Дата No Тип Счет</u> Дата с... Дата по... Статус

Для сортировки по значениям определенного поля, выполните щелчок мышью на названии соответствующего столбца.Появится иконка, свидетельствующая о том, что документы отсортированы по значениям данного поля.

| <u>Дата</u> <del>т</del> 1 <u>N</u> | <u>о Тип</u> | <u>Счет</u> | Дата с | Дата по | Статус |
|-------------------------------------|--------------|-------------|--------|---------|--------|
|-------------------------------------|--------------|-------------|--------|---------|--------|

Для изменения направления сортировки по выбранному полю выполните повторный щелчок мышью на названии поля.

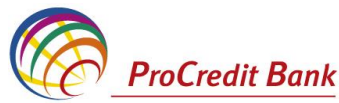

Существует возможность задания сортировки по нескольким полям документа (но не больше 4-х). Для этого нажмите клавишу *Ctrl* и, удерживая ее, выполните щелчки на названиях полей. Последовательность, в которой задаются поля для сортировки, влияет на ее результат.

# 4.3 Отправка произвольного документа в Банк

Данный вид документов необходим для передачи в Банк произвольной информации или документа, не предусмотренного системой. Данный документ аналогичен защищенному письму по электронной почте.

## Создание произвольного документа:

**1.** Меню **Документы** → **Произвольные документы в банк**. Откроется страница **Все** произвольные документы.

| Все произвольные документы                                                                                                    |                                           |                 |                             |        |          |        |  |  |  |
|----------------------------------------------------------------------------------------------------|-------------------------------------------|-----------------|-----------------------------|--------|----------|--------|--|--|--|
| Для выполнения операций с документом выделите его в списке.<br>Для сортировки документов в списке по возрастанию или убыванию нажмите на заголовок поля, по которому<br>Вы желаете произвести сортировку (сортировке подлежат поля с подчеркнутыми заголовками). |                                           |                 |                             |        |          |        |  |  |  |
| Фильтр                                                                                                    |                                           |                 |                             |        |          | -      |  |  |  |
| Состояние                                                                                                    |                                           | Все документь   | I 🔽                         |        |          |        |  |  |  |
| Документы                                                                                                    | окументы с 🛛 😰 🗶 по 🧊 🎉 Тип документа 🗾 👔 |                 |                             |        |          |        |  |  |  |
| Количество                                                                                                    | докуме                                    | нтов, найденных | позапросу: 2. Показаны: 1-: | 2      |          |        |  |  |  |
| <u>Показать по</u>                                                                                                    | ле «Ком                                   | иментарий банка | >                           |        |          |        |  |  |  |
| Дата                                                                                                    | <u>No</u>                                 | Тип документа   | Тема                        |        | Вложение | Статус |  |  |  |
| 02.11.2006                                                                                                    | 2                                         | Письмо          | Проблема с выг              | пиской | err.jpg  | новый  |  |  |  |
| 30.10.2006                                                                                                    | 1                                         | Письмо          |                             | 2.00   |          | принят |  |  |  |

Представлен список всех произвольных документов в Банк, удовлетворяющих условия фильтрации.

**2.** Для создания нового произвольного документа нажмите кнопку **1**. Если хотите создать документ на основе одного из существующих, то перед нажатием данной кнопки выделите документ в списке. Произойдет переход на страницу **Новый произвольный документ**.

| Новь                                                                  | ыи произволе                                                   | ьныи документ         |        |                |               |  |  |
|-----------------------------------------------------------------------|----------------------------------------------------------------|-----------------------|--------|----------------|---------------|--|--|
|                                                                       |                                                                |                       |        | Статус докумен | га: новый     |  |  |
| No                                                                    | 15                                                             | Тип документа         | Письмо |                | -             |  |  |
| Дата                                                                  | 25.11.2006                                                     | Уполномоченное лицо   | другой |                | -             |  |  |
|                                                                       | И                                                              | ванов Петр Михайлович |        |                |               |  |  |
| тема                                                                  | Письмо в банк                                                  |                       |        |                |               |  |  |
| Текст                                                                 | письма                                                         |                       |        |                | 4             |  |  |
|                                                                       |                                                                | Имя файла             |        | Размер (Кб)    |               |  |  |
| При<br>С:W                                                            | Присоединяемые файлы:<br>С:Work/Temp/error.png Вrowse 23.538 × |                       |        |                |               |  |  |
| <u>©_</u> ⊐ п                                                         | Ірисоединить новы                                              | ый файл               |        |                |               |  |  |
| Суммарный объем присоединенных файлов не должен<br>превышать: 900.000 |                                                                |                       |        |                |               |  |  |
| Теку                                                                  | щий размер присс                                               | единённых файлов:     |        | 23.6           | 538 <b>K6</b> |  |  |

**3.** *No* - отредактируйте номер документа. По умолчанию номер документа задается в соответствии с автонумерацией.

4. Дата - задайте дату создания документа. По умолчанию в поле представлена текущая дата.

Значение поля может быть изменено вручную или выбрано из календаря, с помощью кнопки 🛄 (справа от поля).

5. Тип документа - выберите тип произвольного документа.

**6.** Уполномоченное лицо - имя уполномоченного лица по документу. Для выбора из списка доступны имена, которые заданы в справочнике Уполномоченные лица. Если необходимое имя отсутствует в списке, задайте значение "другой" и напишите имя вручную.

7. Тема - задайте тему сообщения.

Важно! В случае если отправляются подтверждающие документы для платежа, в поле Тема необходимо указать к какому платежу они относятся.

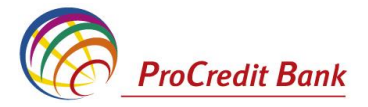

Новый произвольный документ

|      |                                                                       |                     | Статус документа: | новый |  |  |  |  |
|------|-----------------------------------------------------------------------|---------------------|-------------------|-------|--|--|--|--|
| No   | 9                                                                     | Тип документа       | Файл              | ~     |  |  |  |  |
| Дата | 08.10.2010                                                            | Уполномоченное лицо | Lapin             | ~     |  |  |  |  |
| тема | Тема подтверждающие документы для валютного платежа № 7 от 08/10/2010 |                     |                   |       |  |  |  |  |
|      |                                                                       |                     |                   |       |  |  |  |  |

8. Текст документа - Напишите информацию, которую Вы хотите отправить в Банк.

**9.** При необходимости присоедините файлы. Для этого нажмите кнопку <sup>1</sup>. Станет доступно поле *Присоединяемые файлы*. В нем задайте путь к файлу, который необходимо присоединить. Путь может быть задан вручную или в стандартном окне Windows для открытия файла, которое вызывается с помощью кнопки *Browse*.

10. После заполнения полей нового произвольного документа Вы можете:

Сохранить документ. Для этого нажмите кнопку 🗖

Подписать документ. Для этого нажмите кнопку 🛄

Подписать документ и отправить его в Банк. Для этого нажмите кнопку 🖾

В результате в списке произвольных документов в Банк появится новый документ со статусом, который зависит от произведенных на последнем шаге действий. Дальнейшая его обработка (если она необходима) выполняется в соответствии со стандартной процедурой.

# 4.4 Получение произвольных документов из Банка

Произвольный документ аналогичен защищенному письму по электронной почте. Данный вид документов используется Банком для передачи клиентам информации или документа, не предусмотренного системой.

Список полученных документов отображается при выполнении команд меню **Документы из** *банка* — *Произвольные документы из банка*.

| Новые произвольные документы из банка                                                                                                    |          |                 |                                  |                        |                        |  |  |  |  |
|----------------------------------------------------------------------------------------------------|----------|-----------------|----------------------------------|------------------------|------------------------|--|--|--|--|
| Для выполнения операций с документом выделите его в списке.<br>Для сортировки документов в списке по возрастанию или убыванию нажмите на заголовок поля, по которому<br>Вы желаете произвести сортировку (сортировке подлежат поля с подчеркнутыми заголовками). |          |                 |                                  |                        |                        |  |  |  |  |
| Фильтр                                                                                                    |          |                 |                                  |                        |                        |  |  |  |  |
| Состояние                                                                                                    |          | Новые           | •                                |                        |                        |  |  |  |  |
| Документы                                                                                                    | c        | 12              | по 🎬 💥 Тип до                    | кумента<br>Применить О | <b>Т</b> Менить        |  |  |  |  |
| Количество                                                                                                    | докуме   | нтов, найденны» | позапросу: З. Показаны: 1-3      |                        |                        |  |  |  |  |
| Лата                                                                                                    | No       | Тип документа   | Тема                             | Вложение               | Статус                 |  |  |  |  |
|                                                                                                    |          |                 |                                  |                        |                        |  |  |  |  |
| 10.11.2006                                                                                                    | 24       | Письмо          | Уведомление                      |                        | обработан              |  |  |  |  |
| 10.11.2006<br>28.10.2006                                                                                                    | 24<br>10 | Письмо<br>Файл  | Уведомление<br>Файл для клиентов | BSI_Admi.doc           | обработан<br>обработан |  |  |  |  |

Список документов, зависит от значения поля Состояние (в блоке Фильтр).

Для того чтобы увидеть подробно письмо, выделите интересующий документ в списке и выполните двойной щелчок левой кнопкой мыши. На экране появится окно **Произвольный документ из банка**. Документ помимо текста может также содержать присоединенные файлы.

Для того чтобы просмотреть файл, выполните по его названию щелчок левой кнопкой мыши. Будет выдано стандартное окно Windows для выбора действия, которое следует произвести с файлом. Его можно сохранить или открыть в новом окне.

Приложение, которое будет открыто для просмотра файла с определенным расширением, задается в настройках операционной системы Windows.

Прочитанные документы с информацией, которая больше не представляет интереса, могут быть

переведены в состояние Завершенные. Для этого нажмите кнопку LC. Статус документа изменится на "Завершен".

Документы, содержащие информацию, представляющую наибольший интерес, могут быть

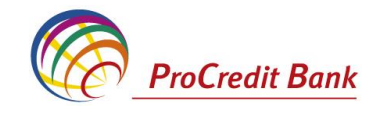

переведены в состояние Избранное. Для этого нажмите кнопку 🖾

# 4.5 Контроль документов

Для снижения вероятности ошибок в создаваемых или импортируемых документах выполняется их контроль.

Настройка контролей, которые применяются для проверки документов, производится только на стороне Банка. Каждый из них установливается в один из следующих режимов:

- "Отключен" – проверка отключена; при невыполнении условий документ сохраняется без соответствующего предупреждения.

- "Мягко" – в случае несоответствия требованиям контроля выводится сообщение, но запись получает статус, как успешно прошедшая проверку, даже если требуемые изменения не внесены. Контроли в данном режиме должны выявлять некритичные ошибки документов.

- "Жестко" – документ не может быть сохранен или переведен в следующий статус, если содержимое не соответствует требованиям. Контроли в данном режиме предназначены для выявления серьезных ошибок.

# 4.6 Получение квитанции из банка

Система позволяют получить заверенную ЭЦП Банка информацию о документе и подтверждающую в каком статусе документ находится на стороне Банка.

Квитанция может быть получена на отправленный документ со статусом "Принят", "В обработке" или "Исполнен". Для этого выполните следующие действия:

1. В списке документов определенного типа выберите интересующий документ (он должен иметь

статус "Принят", "В обработке" или "Исполнен") и нажмите кнопку 📡

## 2. Откроется окно Квитанция банка.

| окумент получен ранком.                                                  | 13.04.2010 17:28:05.4230<br>11:05 25 08 2010 в обработке                                                       |                                             |
|--------------------------------------------------------------------------|----------------------------------------------------------------------------------------------------|---------------------------------------------|
| витанция подписана<br>ШП квитанции                                       | dbo server                                                                                                    |                                             |
| NJJBRTFEOTAWMDAWMDAv<br>PmCXIw+RRkOQ+UJyNsuci<br>I/66AjuAOPd+GJ5o2A/xaRa | мЮОжмNTUAAbJ/FojpmaddwmuFwRkwBht<br>К1C5sEcO7xdCxf9N3bHFd338xlKlIHpyab7<br>wssU5W5v2rhQxx+eratBTxieUeyZmVbsAnX | dN+s8vDbQ++PdOILft<br>3L8a5NN5gBJdedFn<br>R |

Представлен выбранный документ и квитанция Банка на него (в нижней части окна). Могут быть выполнены следующие действия:

- Печать квитанции.
- Сохранение квитанции в файл.
- Выход из окна без сохранения квитанции.
- 3. Для того чтобы распечатать квитанцию на документ нажмите кнопку Печать.

4. Нажмите кнопку Сохранить квитанцию. Откроется окно Сохранение квитанции банка на документ.

| хранение квитанции банка на документ Web Page Dialog<br>Сохранение квитанции банка на документ<br>После нажатия на кнопку "Сохранить квитанцию" укажите директорию для сохранения<br>квитанции на выбранный документ<br>Сохранения на выбранный документ | Þ | <u>د</u> |
|----------------------------------------------------------------------------------------------------|---|----------|
| Сохранение квитанции банка на документ<br>После нажатия на кнопку "Сохранить квитанцию" укажите директорию для сохранения<br>квитанции на выбранный документ                                                                                             |   |          |
| После нажатия на кнопку "Сохранить квитанцию" укажите директорию для сохранения<br>квитанции на выбранный документ                                                                                                    |   |          |
|                                                                                                    | - |          |
| FREECLIENTDOC_13_24112006_Recv                                                                                                    |   |          |
| Сохранить квитанцию Не сохранять квитанцию                                                                                                    |   |          |

Для проверки соответствия ранее выгруженных ЭЦП и квитанций банка:

**1.** Выполните команды меню **Сервис** → **Безопасность** → **Проверка квитанций**. Откроется страница **Проверка ЭЦП квитанций банка**.

| Проверка ЭЦП квитанций банка<br>Выберите квитанцию банка для проверки ЭЦП:<br>1. Укажите файл квитанции, для которой надлежит проверить соответс: | твие ЭЦП           |  |  |  |  |  |  |
|----------------------------------------------------------------------------------------------------|--------------------|--|--|--|--|--|--|
| С:\TEMP\PAYDOCRU_1010_13042010_Done.dat Считать файл/Обзор                                                                                        |                    |  |  |  |  |  |  |
| 2. Укажите файл ЭЦП, соответствующей указанному файлу квитанции                                                                                   |                    |  |  |  |  |  |  |
| C:\TEMP\PAYDOCRU_1010_13042010_Done.sig                                                                                                    | Считать файл/Обзор |  |  |  |  |  |  |
| 3. После считывания файлов нажмите кнопку "Проверить квитанцию"                                                                                   |                    |  |  |  |  |  |  |
| Проверить квитанцию                                                                                                    |                    |  |  |  |  |  |  |

2. Укажите файл квитанции, содержащей данные документа, для которого необходимо проверить соответствие подписи. Значение поля может быть задано вручную или с помощью стандартного окна Windows для выбора файла, вызываемого при нажатии кнопки Считать файл / Обзор. Файл квитанции должен иметь расширение \*.dat.

3. Укажите файл подписи документа, для которой нужно проверить соответствие квитанции.

Значение поля может быть задано вручную или с помощью стандартного окна Windows для выбора файла, вызываемого при нажатии кнопки *Считать файл / Обзор*. Файл подписи должен иметь расширение \*.*sig.* 

4.Нажмите кнопку Проверить квитанцию.

Будет запущена процедура проверки соответствия ЭЦП и квитанции документа. По окончании проверки система выдаст сообщение с ее результатами. Например:

| Microsof | t Internet Explorer                                                                                                    |
|----------|----------------------------------------------------------------------------------------------------|
|          | Подписант: dbo server<br>ЭЦП подписанта:<br>NJBRTFEOTAMMDAwMDAwMDAwMTUAAbJ/FojpmaddwmuFwRkwBhfdN+s8vDbQ++PdOlLftPmCXIw+RRkOQ+UJyNsucKf1C5sEcO7xdCxf9N3bHFd338<br>XIXIIhpyab73L8aSNN5g3JadFnT/66AjuAOPd+G35o2A/xaRavssU5W5v2rhQxx+eratBTxieUeyZmVbAnXR<br>Проверяющий абонент: client1 (Подпись №1)<br>Результат выполнения операции:<br>Квитанция подписана корректно. |
|          |                                                                                                    |

# 5. Импорт документов

Для осуществления импорта документов из БС "1С: Предприятие" в системе E-Banking задан формат преобразования текстовых документов БС в документ ДБО. Соответственно файлы импорта должны формироваться бухгалтерской системой именно в определенном формате.

Для импорта документов:

- **1.** Выполните команды меню Сервис → Импорт документов из БС. Откроется страница Импорт документов из бухгалтерских систем.
- 2. Формат файла импорта задайте формат, в котором представлены импортируемые данные
- 3. Файл задайте путь к импортируемому файлу. Значение может быть задано вручную или с помощью стандартного окна Windows для выбора файла, которое вызывается при нажатии кнопки **Browse**.
- 4. Нажмите кнопку Импортировать.

|                                                                                                    | ProCredit Bank |
|----------------------------------------------------------------------------------------------------|----------------|
| Процедура импорта документов займет некоторое время, которое зависит от размера<br>импортируемого файла. В случае использования канала связи с низкими скоростными<br>характеристиками, рекомендуется выгружать из бухгалтерской системы файлы, предназначенные<br>для импорта, размером не более 29КБ. |                |
| Файл C:\1c_to_kl.bt Вгоже<br>Импортировать                                                                                                    |                |

Система начнет обработку данных в соответствии с определенным форматом и настройками процесса импорта. После того, как документ полностью сформируется, к нему будут применены контроли. По результатам контролей и в зависимости от настроек импорта документ добавляется в список исходящих документов со статусом "Новый" или "Импортирован".

По окончании процедуры импорта будет сформирован подробный отчет о ее результатах.

| Сохранить файл отчета                                   |                     |
|---------------------------------------------------------|---------------------|
| Файл: C:\1c_to_kl_corrected.htm                         |                     |
|                                                         | Сохранить           |
|                                                         |                     |
| Отчет:                                                  |                     |
| Импорт данных завершён                                  |                     |
| Корректных документов: 1                                |                     |
|                                                         |                     |
| кредитовыи перевод : номер 19<br>Документ импортирован. |                     |
|                                                         | Просмотр документов |

Отчет содержит информацию о результатах обработки документов, представленных в файле импорта. Если документ содержал критические ошибки, то в поле **Результат импорта** будет представлена информация о причинах. Документы, не прошедшие мягких контролей, будут сохранены со статусом "Импортирован". Если импорт прошел успешно, документы будут импортированы в базу данных системы со статусом "Новый".

Для исправления ошибок в документе со статусом "Импортирован" откройте его для редактирования, внесите исправления, руководствуясь содержимым поля *Информация из банка,* и нажмите **Ок**. Если все ошибки были устранены, документ должен получить статус "Новый".

Для того чтобы просмотреть платежные поручения, созданные в ходе последнего импорта,

### нажмите Просмотр документов.

**5.** Отчет может быть сохранен в отдельный файл. Для этого в блоке **Сохранить файл отчета** задайте каталог и имя файла и нажмите кнопку **Сохранить**.

## 6. Экспорт документов

Система E-Banking предоставляет возможность экспорта выписок по счетам, полученным из банка, в бухгалтерскую систему. При этом данные экспортируются в определенном формате (текстовый файл или в формат "1С: Предприятие"). Для приема таких данных в бухгалтерской системе должна быть выполнена соответствующая настройка.

Для экспорта выписок выполните следующие действия:

1. Документы из банка — Выписки - откроется страница для задания реквизитов выписки.

Нажмите кнопку 🧾. Откроется страница Экспорт выписок в бухгалтерские системы.

| •                         |       |               | -    |
|---------------------------|-------|---------------|------|
| Эыберите счета:           | Укажи | те период:    |      |
| 🗹 Все счета               | C 3a  | гекущий день  |      |
| ✓ 22245653.978            | Озан  | предыдущий д  | цень |
| ✓ 22245653.840            | СЗа   | последние З д | цня  |
| 22245653.756              | 👁 зан | териод        |      |
| ✓ 22245653.498            | с     | 02.08.2010    | 12   |
| ✓ 435.643                 | по    | 25.08.2010    | 12   |
| 1234567890123456789.978 - |       |               |      |

**2.** В поле **Выберите организацию**, выписки по счетам которой должны быть экспортированы. Если в данном поле задано значение "Все", то будут экспортированы выписки по заданным счетам всех организаций.

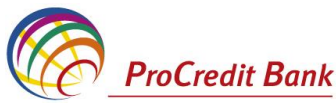

**3. Выберите счета -** определите список счетов, выписки по которым должны быть экспортированы. Заполните поле выбора рядом с номером счета. Для получения выписки по всем счетам организаций заполните поле **Все счета**.

**4.** В блоке *Укажите период* задайте период, выписки за который будут экспортированы. Если выбрано значение "За период", в полях **с** и **по** необходимо задать даты начала и окончания вручную или выбрать из календаря, с помощью кнопки <sup>122</sup>, расположенной справа от данных полей.

5. Формат файла экспорта - выберите формат, в котором будут представлены данные выписки:

- "1С" – экспорт в формате БС "1С: Предприятие".

- "Текст. Выписка без остатков с документами".

- "Текст. Выписка с остатками без документов".

-"Текст. Выписка с остатками и документами".

**6.** После задания параметров экспорта нажмите кнопку **Экспорт**. Если параметры выписки указаны неверно, появится соответствующее сообщение системы.

**7.** Если выписки с заданными параметрами существуют, появится поле **Файл** для задания пути к каталогу, в который будут выгружаться экспортируемые файлы.

| Сохран | ить полученный файл экспорта выписок |
|--------|--------------------------------------|
| Файл:  | C:\KL_TO_1C.txt                      |
|        |                                      |
|        | Сохранить                            |
|        |                                      |

8. После того как путь к файлу выгрузки данных задан, нажмите кнопку Сохранить.

В результате будет запущена процедура экспорта выписок в текстовый файл. По ее окончании будет выдано окно с кратким отчетом о выполненной процедуре.

# 7. Управление шаблонами

Шаблоны могут использоваться при создании документов с повторяющимися значениями полей. С их помощью удобно хранить стандартные документы. Создать шаблон документа можно:

- При создании нового документа;
- При просмотре любого документа.

Для создания шаблона документа:

1. Откройте страницу со списком документов определенного типа.

2. Для создания шаблона на основе существующего документа выберите его и нажмите кнопку 🗎

**3.** Для создания нового шаблона документа нажмите кнопку **Ш** на панели инструментов. Откроется страница для создания документа определенно типа. Заполните поля, значения <sup>которых</sup> часто повторяются и нажмите кнопку <u></u>.

**4.** Система выдаст сообщение о создании шаблона. Нажмите кнопку **Закрыть**. Если шаблон был сохранен в ходе создания нового документа, то оно может быть продолжено.

В результате копия документа будет сохранена как шаблон. Список существующих шаблонов отображается при фильтрации списка документов по состоянию Шаблоны.

# 8. Создание справочников

Внутренние справочники настраиваются в ходе текущей работы с системой. Добавление, редактирование или удаление их значений может быть выполнено:

- В процессе работы с документами или с системой. При заполнении некоторых полей, значения могут быть заданы вручную, или выбраны из справочника. В окне справочника может быть

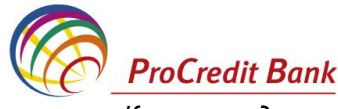

выполнено и редактирование значений. Например, внутренний справочник Корреспонденты может редактироваться в процессе создания платежного поручения.

- Вручную, непосредственно в окне справочника.

Для создания новой записи внутреннего справочника выполните следующие действия:

1. Откройте справочник (с помощью меню или из окна создания /редактирования документа).

#### Справочник «Корреспонденты» Для выполнения операций с записью выделите ее в списке. Для сортировки записей в списке по возрастанию или убыванию нажмите на заголовок поля, по которому Вы желаете произвести сортировку (сортировке подлежат поля с подчеркнутыми заголовками). Фильтр П Количество записей, найденных по запросу: 3. Показаны: 1-3 Показать поле «Примечание» <u>Наименование</u> <u>Счет</u> DOR II <u>2224130256230301</u> GOT SA <u>22445522211</u> Torg SRL <u>22413255562</u>

2. Нажмите кнопку . Произойдет переход на страницу для ввода нового значения справочника. Ее вид зависит от типа справочника.

| Новая карточка корреспондента                                    |          |
|------------------------------------------------------------------|----------|
| Наименование (R; 🕶                                               |          |
| JOC SA                                                           | 1        |
| ИНН                                                              |          |
| Счет № 2246632123322                                             |          |
| Субсчет No                                                       |          |
| Имя субсчета                                                     |          |
| Основание<br>субсчета                                            |          |
| Банк BC'Moldindconbank'S.A. fil. 'Kiev' Chisinau                 |          |
| БИК MOLDMD2X336 🖏 🦊                                              |          |
| Вид перевода Обычный 💙 001                                       |          |
| Назначение платежа                                               |          |
| plata pentru produse alimenare conf contrcat nr.02 dd 02.09.2005 |          |
| Комментарий                                                      |          |
|                                                                  | <u>_</u> |
|                                                                  | ~        |

Задайте значения обязательных полей. Для справочника Корреспонденты такими полями являются:

- Наименование – наименование корреспондента.

- Счет No – номер счета корреспондента.

- БИК – БИК банка корреспондента.

Если значения в обязательных полях справочника отсутствуют, при попытке сохранить такую запись, система выдаст соответствующее сообщение.

4. При необходимости задайте значения остальных полей записи справочника.

5. Для сохранения новой записи нажмите кнопку 📼

В результате выполнения описанных действий в справочник будет добавлена новая запись.

Для редактирования одного из значений внутреннего справочника:

1. Откройте справочник (с помощью меню или из окна создания /редактирования документа).

| 2. | Выберите   | запись  | И   | нажмите   | кнопку   | H      | ıa | панели    | инструментов.    | Произойдет   | переход | на |
|----|------------|---------|-----|-----------|----------|--------|----|-----------|------------------|--------------|---------|----|
| СТ | раницу для | редакти | ров | вания зна | чения сі | правоч | ни | ка. Ее ви | ид зависит от ти | па справочни | ка.     |    |

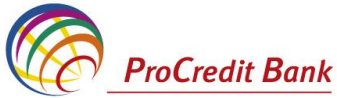

| Редак             | ирование карточки корреспондента       |   |
|-------------------|----------------------------------------|---|
| Наиме             | вание (R) 🗸                            |   |
| DOR II            |                                        |   |
| инн               | 1                                      |   |
| Счет N            | 2224130256230301                       |   |
| Субсче            | No                                     |   |
| Имя су            | чета                                   |   |
| Основа<br>субсчет | 10                                     |   |
| Банк              | B.C. VICTORIABANK'S.A. fil.nr.7 Orhei  |   |
| бик               |                                        |   |
| Вид пе            | вода Обычный 💙 001                     |   |
| Назнач            | ние платежа                            |   |
| plata p           | ciocolata of contrinr.01 dd 02.05.2009 |   |
| Комме             | арий                                   |   |
|                   |                                        | ~ |
|                   |                                        | ~ |

3. Отредактируйте необходимые значения полей записи справочника.

4. Для сохранения изменений нажмите кнопку 🛃 на панели инструментов.

В результате значение справочника будет отредактировано. Для удаления одного из значений откройте необходимый справочник (с помощью меню или из окна создания/редактирования

документа), выберите запись и нажмите кнопку **1**. Система выдаст сообщение с просьбой подтвердить удаление записи. Для завершения операции нажмите **О***k*.

## 9. Изменение пароля

Пароль используется для дополнительной защиты информации в случае получения доступа к ключам неуполномоченных лиц. Пароль хранится на стороне Банка и может быть изменен сотрудником Банка по Вашей просьбе (в качестве экстренной меры) либо Вами.

Пароль следует запомнить, хранение его в письменном виде не рекомендуется, так как при этом возникает возможность доступа к паролю неуполномоченных лиц.

В меню Сервис — Безопасность — Смена пароля. Откроется страница Смена пароля.

| Смена пароля                                           |                |
|--------------------------------------------------------|----------------|
| Введите старый пароль:                                 | *****          |
| Введите новый пароль:                                  | *****          |
| Повторите новый пароль:                                | *****          |
| Внимание! Пароль должен содержать от 6 до 10 символов. |                |
|                                                        | Сменить пароль |

Введите следующую информацию:

- «Текущий пароль»
- «Новый пароль»
- «Подтвердите новый пароль» введите новый пароль еще раз;
- Нажмите кнопку Сменить пароль.

Новый пароль должен соответствовать следующим критериям:

- состоять минимум из 8 символов;
- содержать большие и маленькие буквы и цифры;
- содержать специальные символы (например: \*-/+&)

**Внимание!** В целях обеспечения максимальной безопасности, каждые 45 календарных дней система будет требовать сменить пароль пользователя.

# 10. Настройка интерфейса

На странице **Настройка интерфейса**, вызываемой с помощью команд меню **Сервис** → **Настройка интерфейса**, пользователь имеет возможность настроить отображение фильтра и многостраничных документов.

**1.** Для того чтобы при переходе на страницу списка документов или справочника поля блока **Фильтр** были скрыты, в блоке **Отображение фильтра по умолчанию** выберите "Скрывать".

2. Для того чтобы блоки информации многостраничных документов были представлены на различных закладках, в блоке выбора Отображение многостраничных документов выберите

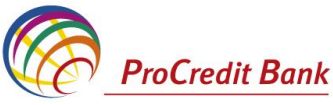

значение "Новый стиль (переключение по закладкам)". Внизу блока показан пример того, как документ будет выглядеть в выбранном стиле.

3. После изменения необходимых настроек нажмите кнопку Применить.

# 11. Выход из системы

В целях безопасности очень важно осуществлять выход из системы путем нажатия на кнопку **«Выйти из системы»** находящийся в нижнем правом углу, а не закрытия окна веб браузера.